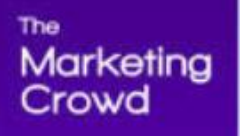

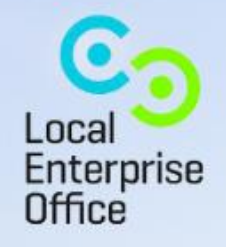

F

# HOW TO ADVERTISE ON FACEBOOK AND INSTAGRAM (PART 2)

### What We Will Cover

### 1. How to turn a post into an ad using the Ads tool.

- How to get to the ads tool since the recent redesign on Facebook
- What objective should you choose
- Overview of Budget, targeting and placement

### 2. How do you then monitor your campaign to see how each adset is preforming

How to check which audience (adset) is performing the best

### 3. How to design eye catching images for your ads using Canva

### Reminder - What are the 2 Big options? 1. The Boost Post Button – on a Facebook Post

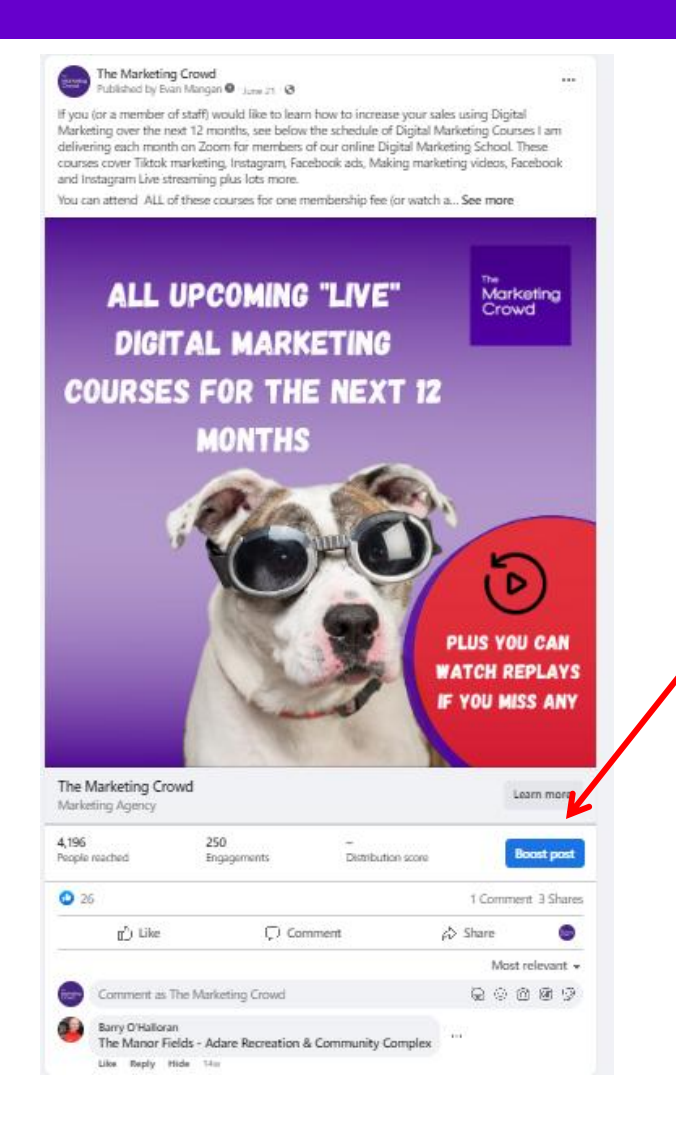

When you send out a post from your page on Facebook there will be a Boost post button that allows you to turn the post into an ad

However, not all the targeting options are available and some of the settings result in wastage

### Reminder - What are the 2 Big options? 1. The Boost Post Button – on an Instagram Post

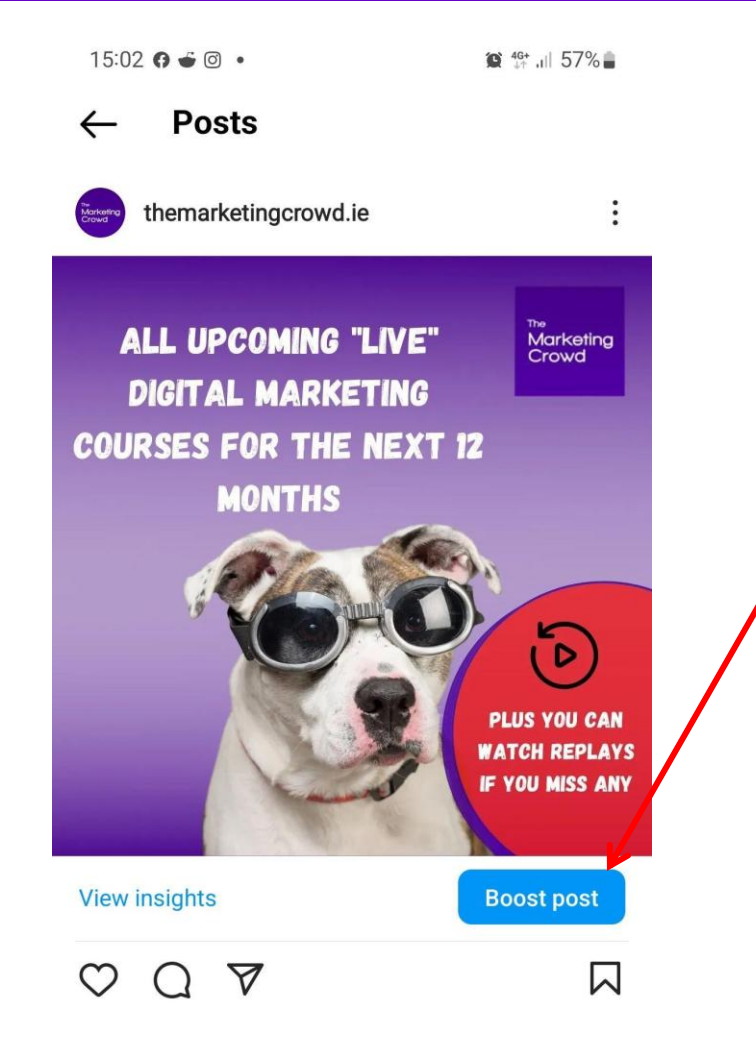

When you send out a post from your Instagram account (Business or Creator account) you will see a Boost post button

The targeting options here are VERY limited. You can only target by geography, age, gender and interest

# Reminder - What are the 2 Big options? 2. The Ads Tool in Ads Manager

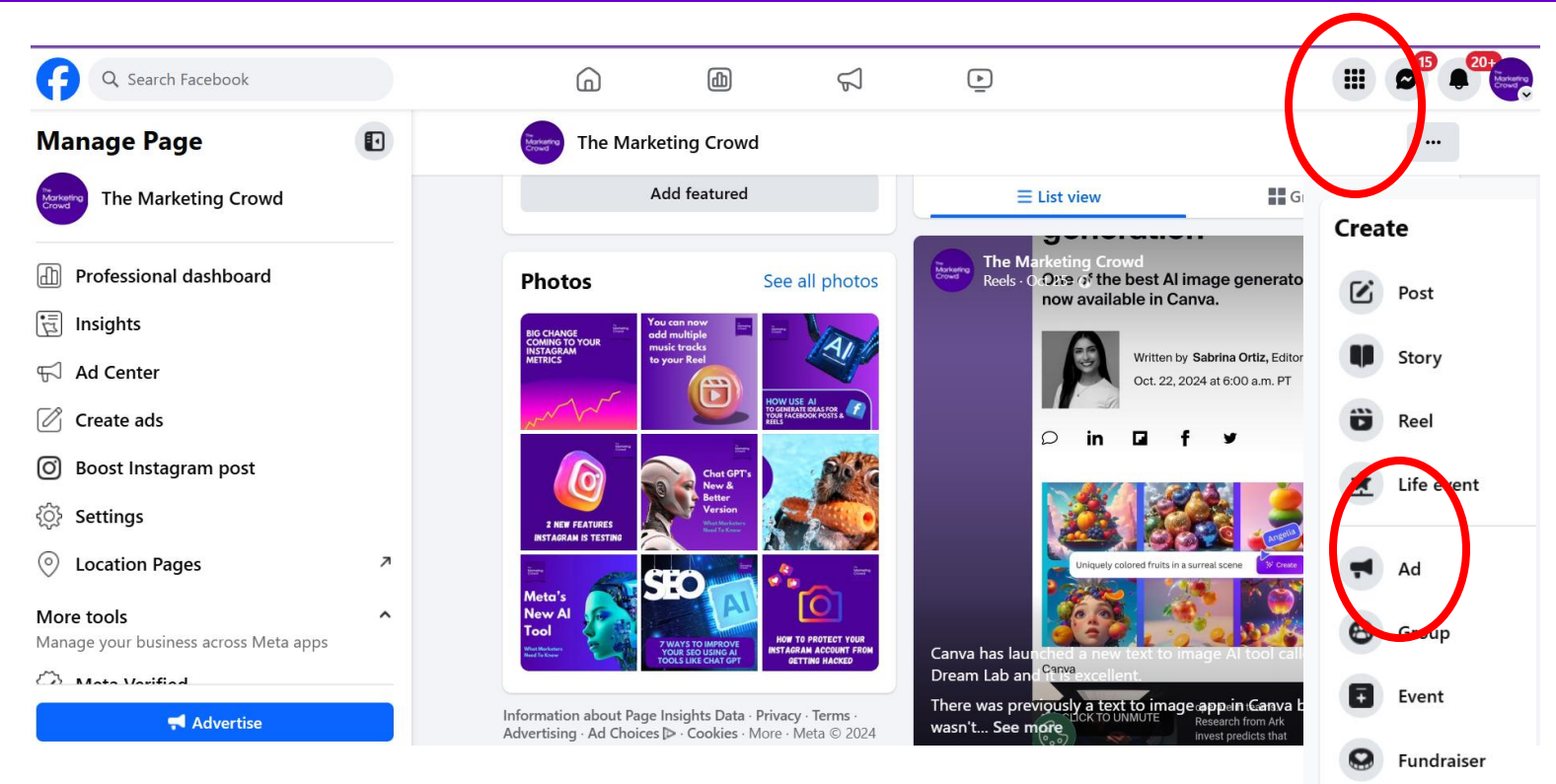

If you click on the 9 dots top right (menu) there is the option to create an Ad

This is the tool that allows small and medium sized business run ads that appear on both Facebook and Instagram but also has

- 1. All the targeting options
- 2. Allows you to avoid wastage

## To access the ad creation tool within ads manager

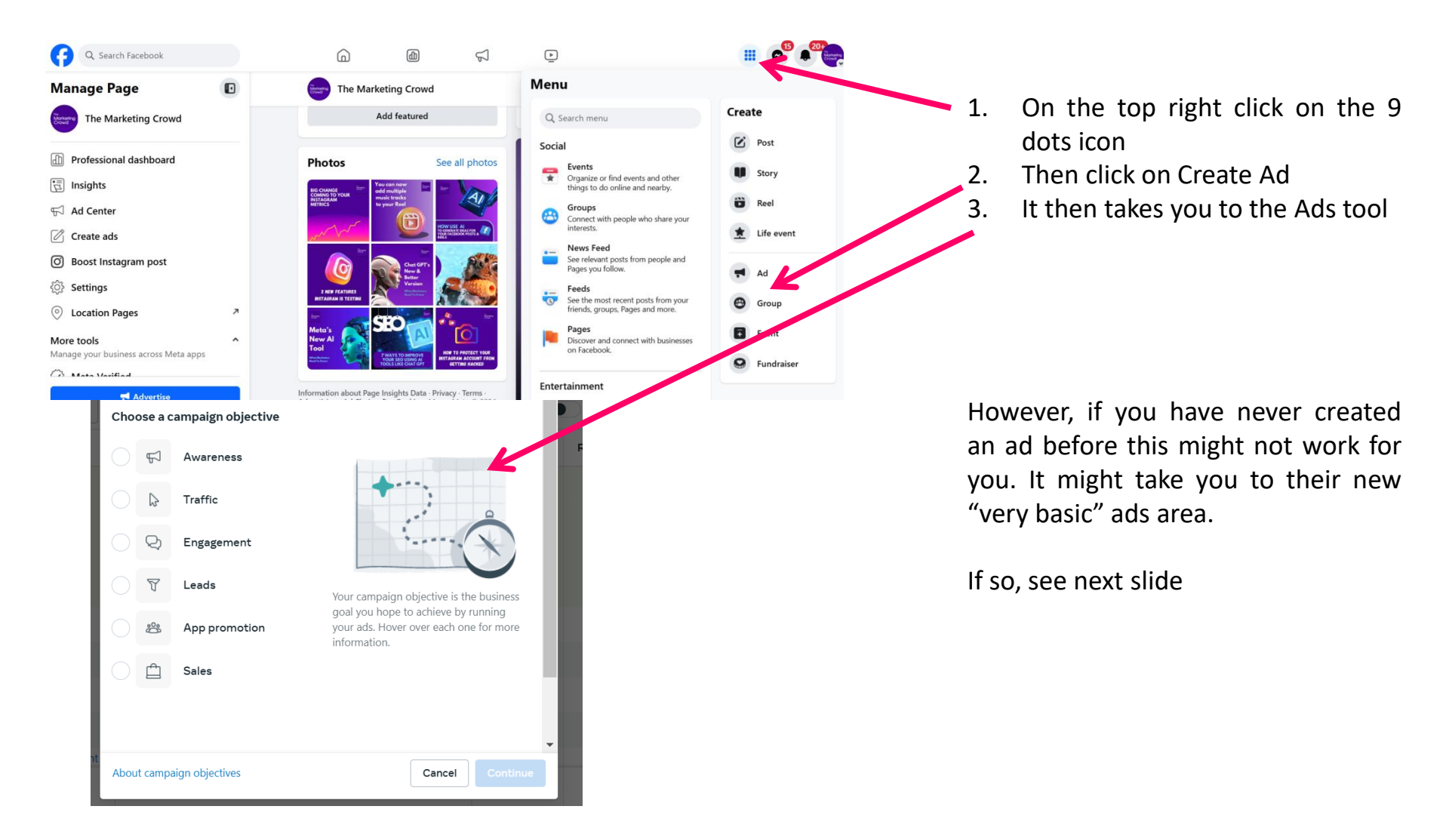

### Alternative way to access the ads tool

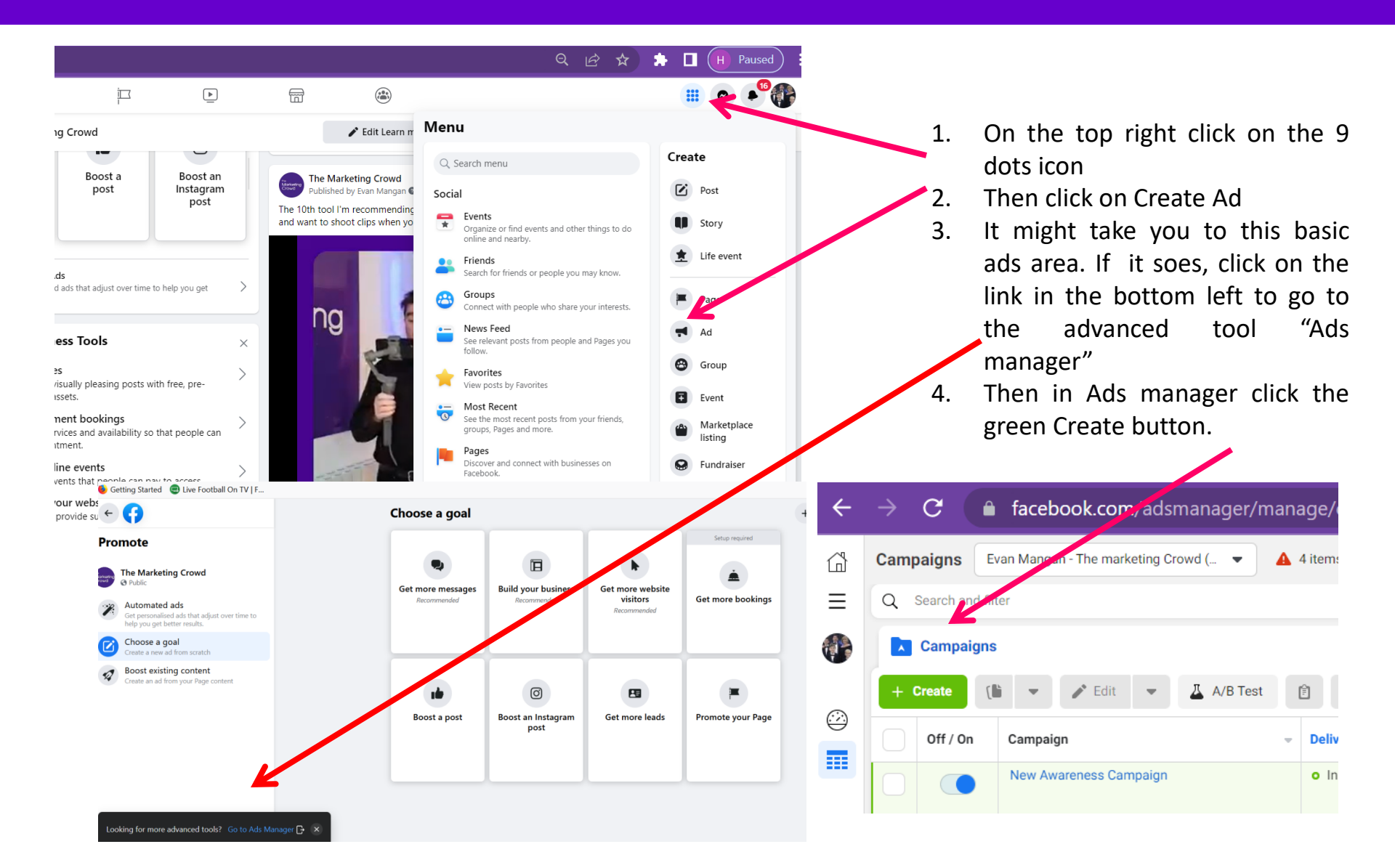

### They will ask you what is your main objective

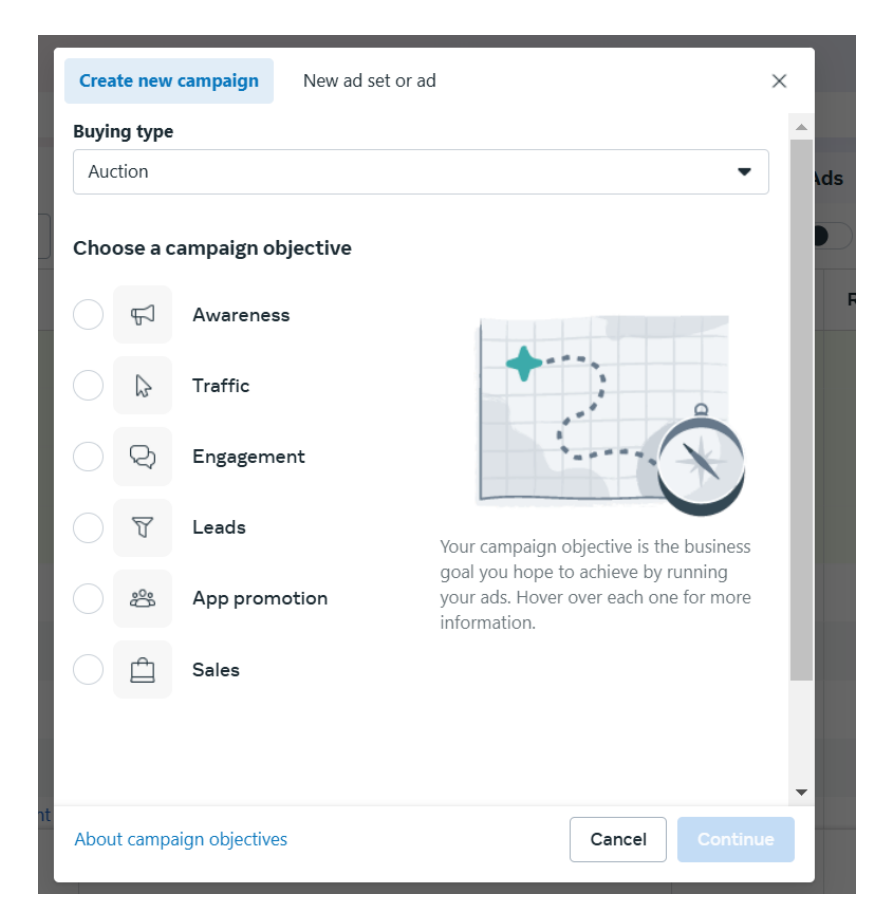

You start an Ad campaign by deciding what your objective is

- Do you want to drive traffic to your website?
- Do you want to drive traffic to you site PLUS measure how many sales or enquiries or downloads you achieved from the ad campaign?
- Do you want more people to see your FB page post?
- Do you want to get more likes for your page?

### They will ask you what is your main objective

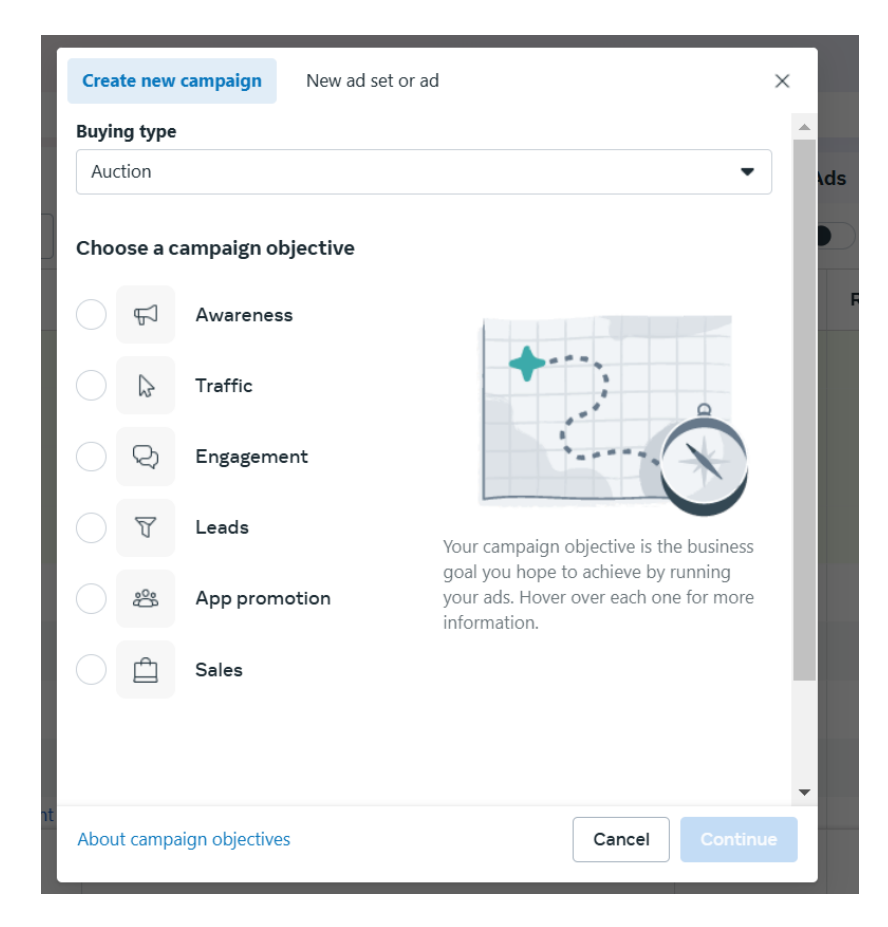

You start an Ad campaign by deciding what your objective is

Select an objective to see the available conversion location and event options for each:

Awareness: Show your ads to people who are most likely to remember them. Traffic: Send people to a destination, like your website, app or Facebook event. Engagement: Get more messages, video views, post engagement, Page likes or event responses.

**Leads:** Collect leads for your business or brand.

**App Promotion:** Find new people to install your app and continue using it.

**Sales:** Find people likely to purchase your product or service.

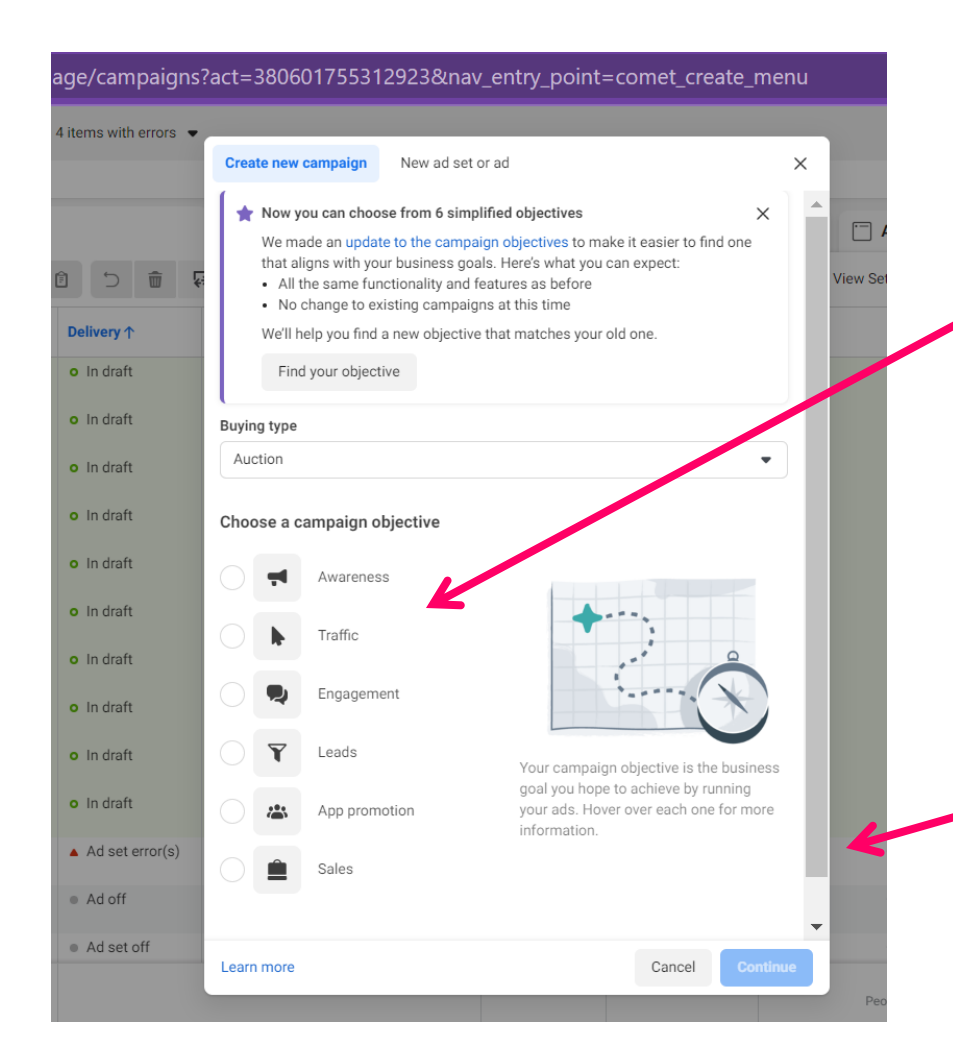

Then choose either "traffic" or "engagement"

If you are driving people off of your website choose traffic.

If you are not driving people off of Facebook choose engagement

Click on "continue

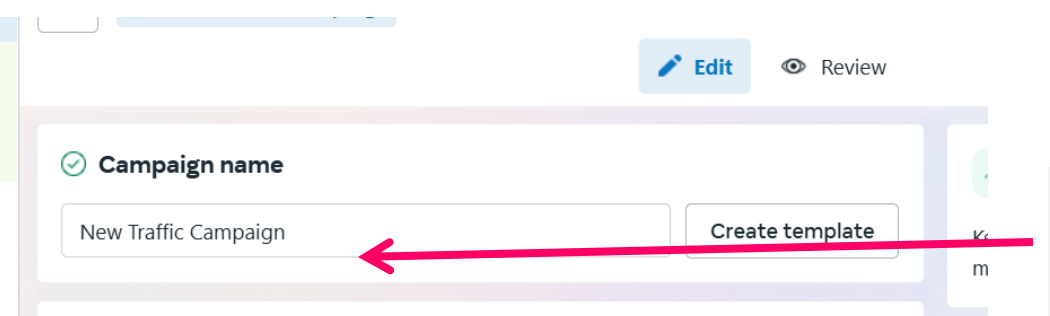

#### Special Ad Categories

Declare if your ads are related to financial products and services, employment, housing, social issues, elections or politics. Requirements differ by country. Learn more about Special Ad Categories

#### **Benefits of declaring Special Ad Categories**

Accurately declaring your ad categories helps you run ads compliant with our advertising standards and helps prevent potential ad rejections.

Categorize your ads

#### Categories

Select the categories that best describe what this campaign will advertise.

Declare category if applicable

# Important – Give your campaign a name you will recognise. Type in a name

If your ad is to do with Politics / social issues, car loans, credit loans, housing you need to self declare. Then certain targeting options won't be available as they do not allow discrimination in ads targeting

You can skip everything else.

Then Click on Next to progress to page 2 out of 3

| <b>Edit O</b> Review                                                                                                    |                                                                                                    |
|----------------------------------------------------------------------------------------------------|----------------------------------------------------------------------------------------------------|
| ⊘ Conversion                                                                                                    |                                                                                                    |
| <ul> <li>Conversion location</li> <li>Choose where you want to drive traffic. You'll enter more details about the destination later.</li> <li>Website<br/>Send traffic to your website.</li> <li>App<br/>Send traffic to your app.</li> <li>Messaging apps<br/>Send traffic to Messenger, Instagram and WhatsApp.</li> <li>Instagram profile<br/>Send traffic to your Instagram profile.</li> <li>Calls<br/>Get people to call your business.</li> </ul> | Where do you want to drive traffic to?<br>Your website?<br>Your App?<br>To Messenger so people can message<br>you?<br>To WhatsApp? |
| Performance goal <b>6</b>                                                                                                    | Choose the one you want. And scroll down                                                                                           |
|                                                                                                    |                                                                                                    |

### Performance goal **()**

Maximize number of link clicks

#### **Traffic goals**

Maximize number of landing page views

We'll try to show your ads to the people most likely to view the website or Instant Experience linked in your ad.

Maximize number of link clicks We'll try to show your ads to the people most likely to click on them.

#### Other goals

Maximize daily unique reach We'll try to show your ads to people up to once per day.

Maximize number of conversations

We'll try to show your ads to people most likely to have a conversation with you through Provide creative elements, such as images and headlines, and we'll automatically There will be a built in optimisation in your campaign. This means Facebook will try to put your ads firstly in front of the people in Your target audiences that are likely to Perform an action

Landing page views – based on previous Actions, Facebook believes the person will Not only click but is likely to also wait Around for the Page to load

Link Clicks – people who are likely to click Daily unique reach – your ad will appear in front of people only once a day

Impressions – it could appear in front of people many times

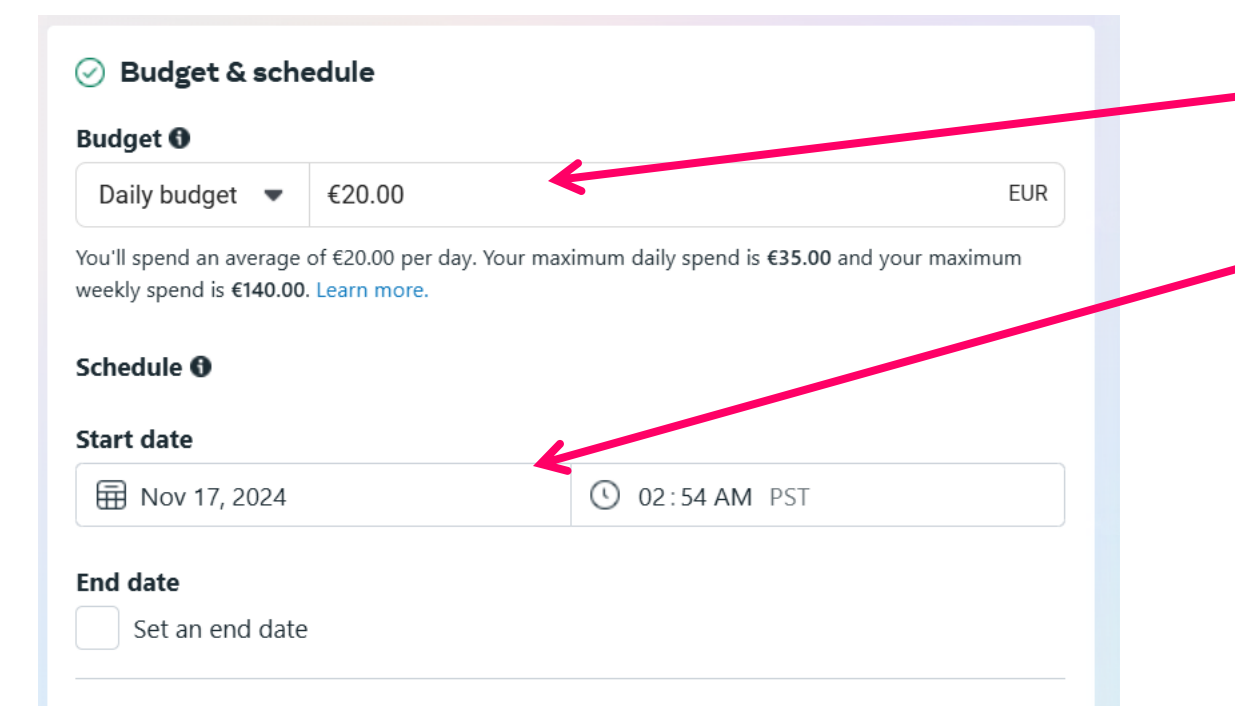

Budget: Decide how much you will spend per day and for how long you will run the campaign for

It is better to spend your money over 3-4 days rather than spend it all on one day.

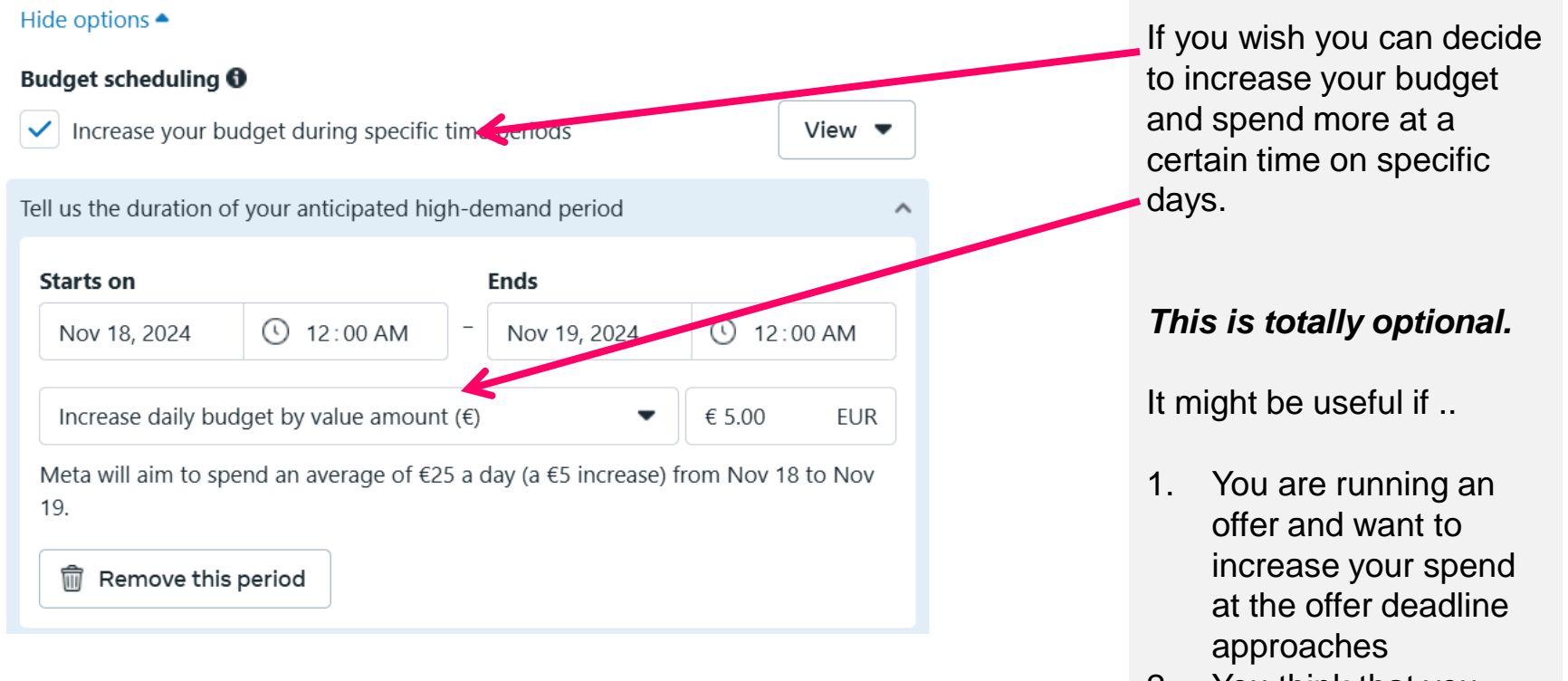

2. You think that you tend to get more enquiries at a certain time of day / day of week

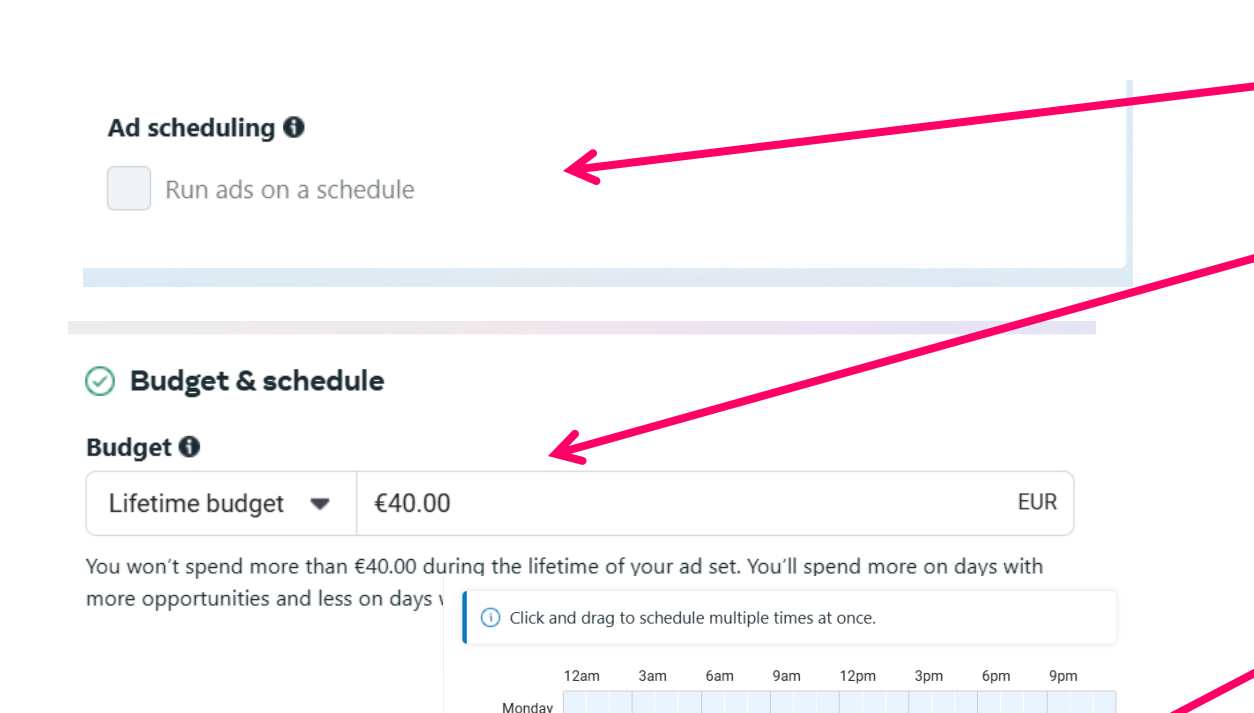

Scheduled hours

Tuesday Wednesday Thursday Friday Saturday Sunday Every day You can also schedule your ads to run a certain times of the day or only on certain days.

In order to do this you need to switch the budget from daily budget to a lifetime budget otherwise you cannot tick the option

Then you can choose the days and times

#### Audience controls 6

Set criteria for where ads for this campaign can be delivered. Learn more

You can set audience controls for this ad account to apply to all campaigns.
 See audience controls in Advertising settings

Use saved audience 💌

#### \* Locations 0

Included location:

Ireland

Show more options -

#### ⊘ Advantage+ audience ★

Our ad technology automatically finds your audience. If you share an audience suggestion, we'll prioritize audiences matching this profile before searching more widely. Learn more

Switch to original audience options

Audience suggestion (optional)
 Audience suggestion (optional)
 Audience suggestion (optional)
 Audience suggestion (optional)
 Audience suggestion (optional)
 Audience suggestion (optional)
 Audience suggestion (optional)
 Audience suggestion (optional)
 Audience suggestion (optional)
 Audience suggestion (optional)
 Audience suggestion (optional)
 Audience suggestion (optional)
 Audience suggestion (optional)
 Audience suggestion (optional)
 Audience suggestion (optional)
 Audience suggestion (optional)
 Audience suggestion (optional)
 Audience suggestion (optional)
 Audience suggestion (optional)
 Audience suggestion (optional)
 Audience suggestion (optional)
 Audience suggestion (optional)
 Audience suggestion (optional)
 Audience suggestion (optional)
 Audience suggestion (optional)
 Audience suggestion (optional)
 Audience suggestion (optional)
 Audience suggestion (optional)
 Audience suggestion (optional)
 Audience suggestion (optional)
 Audience suggestion (optional)
 Audience suggestion (optional)
 Audience suggestion (optional)
 Audience suggestion (optional)
 Audience suggestion (optional)
 Audience suggestion (optional)
 Audience suggestion (optional)
 Audience suggestion (optional)
 Audience suggestion (optional)
 Audience suggestion (optional)
 Audience suggestion (optional)
 Audience suggestion (optional)
 Audience suggestion (optional)
 Audience suggestion (optional)
 Audience suggestion (optional)
 Audience suggestion (optional)
 Audience suggestion (optional)
 Audience suggestion (optional)
 Audience suggestion (optional)
 Audience suggestion (optional)
 Audience suggestion (optional)
 Audience suggestion (optional)
 Audience suggestion (optional)
 Audience suggestion (optional)
 Audience suggestion (optional)
 Audience suggestion (optional)
 Audience suggesti (optional)
 Audience suggesti (optional)
 Audience sug

Save audience

Step 2: Choose the people you want to target.

### **Option1 – Based on Advantage + targeting**

Meta has introduced the option to have their AI do a lot of the targeting for you. You give it an idea of what you want but you then give it the ability to find other people who it thinks will respond to your ad

- 1. Choose a location eg. Ireland or Kerry
- 2. Click show more option and you can exclude people in your custom audiences eg. Your web visitors or followers
- Then click on audience suggestions. Here you can specify an age range and some demographics, interests / behaviours

#### Audience controls 0

Set criteria for where ads for this campaign can be delivered. Learn more

You can set audience controls for this ad account to apply to all campaigns.
 See audience controls in Advertising settings

Use saved audience 💌

#### \* Locations 🚯

Included location:

Ireland

#### Show more options -

#### ⊘ Advantage+ audience ¥

Our ad technology automatically finds your audience. If you share an audience suggestion, we'll prioritize audiences matching this profile before searching more widely. Learn more

+ Audience suggestion (optional)

Save audience

Switch to original audience options

Step 2: Choose the people you want to target.

Option 2 – If you don't want to use Advantage+ you can take full control of the targeting. Just click "switch to original audience options"

| Custom audiences 0                                          | Create new 💌       |
|-------------------------------------------------------------|--------------------|
| Q Search existing audiences                                 |                    |
| Add exclusions                                              |                    |
| * Locations 0                                               |                    |
| Included location:<br>• Ireland                             |                    |
| <b>Age 1</b><br>18 - 65+                                    |                    |
| Gender ①<br>All genders                                     |                    |
| Advantage detailed targeting+<br>Include people who match 1 |                    |
| Q Add demographics, interests or behaviors                  | Suggestions Browse |

Languages 🚯

All languages

# Step 2: Choose the people you want to target.

*Target your advanced custom audiences under "custom audiences"* 

Target by... Location Age & gender Interests / Behaviours / Demographics

#### Ø Beneficiary and payer

Beneficiary and payer information is required for ad sets with audiences in the European Union and is saved in Advertising settings. This information will be publicly available in the Meta Ad Library for a year but not shown on any ads. Learn more

-

#### \* Beneficiary **0**

The Marketing Crowd

The beneficiary and payer are different

# Step 3: declare who is the beneficiary and payer of the ad

*If you are paying and benefiting just enter your business name* 

#### Placements

Choose where your ad appears across Meta technologies. Learn more

#### Advantage+ placements 🔸

Your budget will be allocated by Meta's delivery system across multiple placements based on where it's likely to perform best.

#### Show more options -

Manual placements Manually choose the places to show your ad. The more placements you select, the more opportunities you'll have to reach your target audience and achieve your business goals.

ustomization

#### Devices

All devices

#### Platforms

V Facebook V Instagram

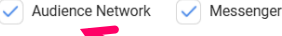

Asset customization 10 23 / 22 placements that support

#### Placements

Feeds Get high visibility for your business with

ads in feeds

Stories and Reels

Tell a rich, visual story with immersive, fullscreen vertical ads

In-stream ads for videos and reels
 Reach people before, during or after they

### watch a video or reel Search results

Get visibility for your business as people search

Messages

C Search query
 X
 Sert By + Cgen Ker
 Sert By + Cgen Ker
 Sert By + Cgen Ker
 Sert By + Cgen Ker
 Sert By + Cgen Ker
 Sert By + Cgen Ker
 Sert By + Cgen Ker
 Sert By + Cgen Ker
 Sert By + Cgen Ker
 Sert By + Cgen Ker
 Sert By + Cgen Ker
 Sert By + Cgen Ker
 Sert By + Cgen Ker
 Sert By + Cgen Ker
 Sert By + Cgen Ker
 Sert By + Cgen Ker
 Sert By + Cgen Ker
 Sert By + Cgen Ker
 Sert By + Cgen Ker
 Sert By + Cgen Ker
 Sert By + Cgen Ker
 Sert By + Cgen Ker
 Sert By + Cgen Ker
 Sert By + Cgen Ker
 Sert By + Cgen Ker
 Sert By + Cgen Ker
 Sert By + Cgen Ker
 Sert By + Cgen Ker
 Sert By + Cgen Ker
 Sert By + Cgen Ker
 Sert By + Cgen Ker
 Sert By + Cgen Ker
 Sert By + Cgen Ker
 Sert By + Cgen Ker
 Sert By + Cgen Ker
 Sert By + Cgen Ker
 Sert By + Cgen Ker
 Sert By + Cgen Ker
 Sert By + Cgen Ker
 Sert By + Cgen Ker
 Sert By + Cgen Ker
 Sert By + Cgen Ker
 Sert By + Cgen Ker
 Sert By + Cgen Ker
 Sert By + Cgen Ker
 Sert By + Cgen Ker
 Sert By + Cgen Ker
 Sert By + Cgen Ker
 Sert By + Cgen Ker
 Sert By + Cgen Ker
 Sert By + Cgen Ker
 Sert By + Cgen Ker
 Sert By + Cgen Ker
 Sert By + Cgen Ker
 Sert By + Cgen Ker
 Sert By + Cgen Ker
 Sert By + Cgen Ker
 Sert By + Cgen Ker
 Sert By + Cgen Ker
 Sert By + Cgen Ker
 Sert By + Cgen Ker
 Sert By + Cgen Ker
 Sert By + Cgen Ker
 Sert By + Cgen Ker
 Sert By + Cgen Ker
 Sert By + Cgen Ker
 Sert By + Cgen Ker
 Sert By + Cgen Ker
 Sert By + Cgen Ker
 Sert By + Cgen Ker
 Sert By + Cgen Ker
 Sert By + Cgen Ker
 Sert By + Cgen Ker
 Sert By + Cgen Ker
 Sert By + Cgen Ker
 Sert By + Cgen Ker
 Sert By + Cgen Ker
 Sert By + Cgen Ker
 Sert By + Cgen Ker
 Sert By + Cgen Ker
 Sert By + Cgen Ker
 Sert By + Cgen Ker
 Sert By + Cgen Ker
 Sert By + Cgen Ker
 Sert By + Cgen Ker
 Sert By + Cgen Ker
 Sert By + Cgen Ker
 Sert By + Cgen

080 298

### Step 3: Decide where You want your ad to appear.

To view your options hover your mouse over advantage + Placements and then click the edit button and then tick Manual Placements

You can now see that your ad will go out on Facebook, Instagram . Messenger and Audience network.

Starting out perhaps leave all the placements ticked and you can then check after the campaign has finished which placements worked well or poorly. Based on this you might switch some off in future Campaigns However I untick audience Network

## How to turn a post into an ad that goes out on Facebook & Instagram

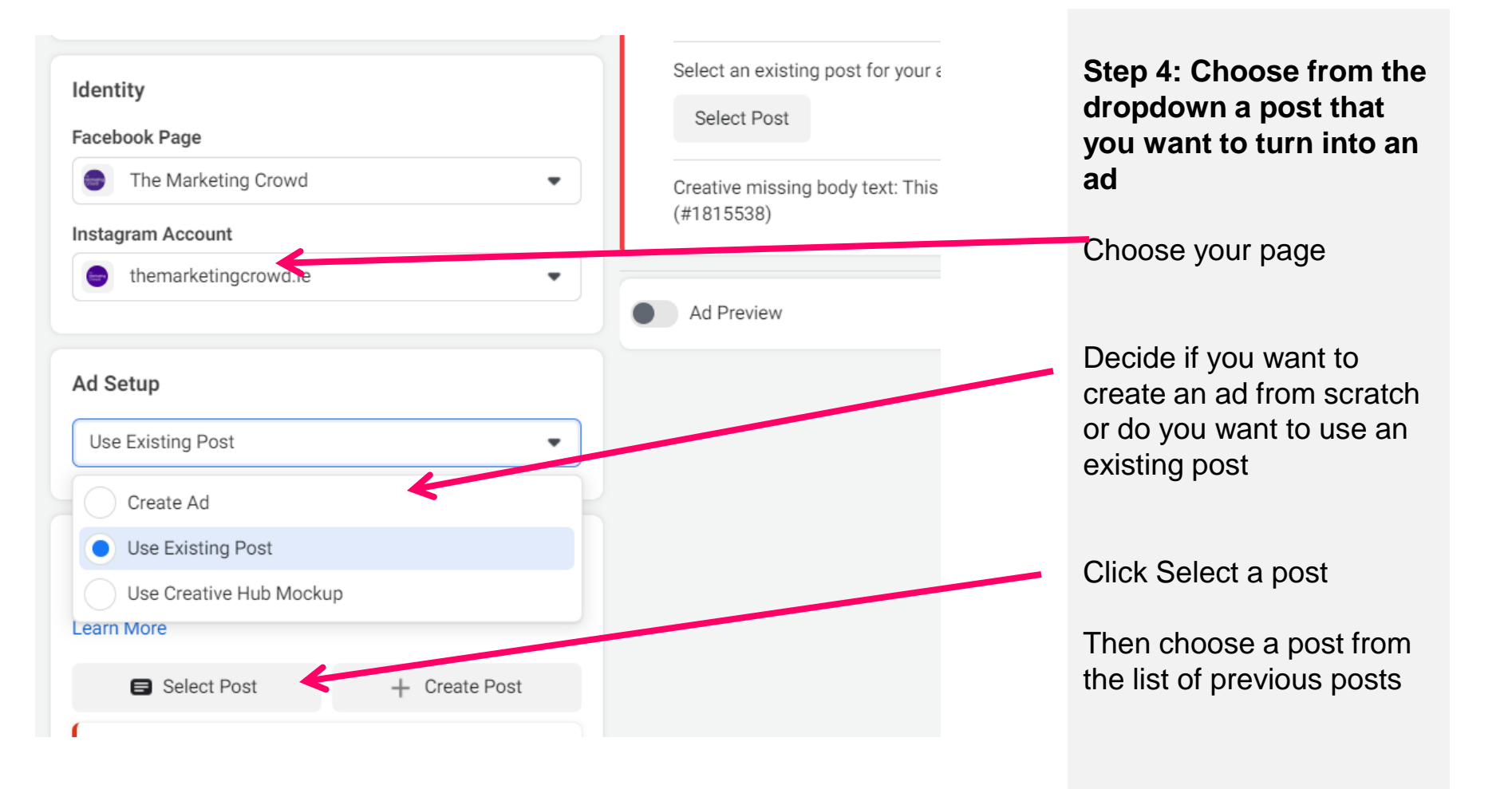

### How to turn a post into an ad that goes out on Facebook & Instagram

| Select post                                                                                                    |                 |          |       |              | ×       |
|----------------------------------------------------------------------------------------------------|-----------------|----------|-------|--------------|---------|
| 🕞 Facebook 💿 Instagram 🛞 Partner Content                                                                          |                 |          |       |              |         |
| ilter by:                                                                                                    |                 |          |       |              |         |
| All posts  Q Post, image or video IDs, or other keywords                                                          |                 |          |       |              |         |
| Facebook post                                                                                                    | Post ID         | Source   | Media | Date creates | <b></b> |
| <u></u><br>ња рз ф2                                                                                               | 925003292978745 | Reels    | Video | Sep 25, 2024 |         |
| In this live online course I am delivering for Local Enterprise Office Cla                                        | 921689896643418 | () Feed  | Video | Sep 21, 2024 |         |
| Would you like to learn how to increase your sales using social media                                             | 917119947100413 | () Feed  | Video | Sep 15, 2024 |         |
| There is currently a limited time deal on our Digital Marketing School<br>B 8 $\bigcirc$ 1 $\rightleftharpoons$ 0 | 912584364220638 | () Reels | Video | Sep 8, 2024  |         |
|                                                                                                    |                 |          |       |              | •       |
|                                                                                                    |                 |          |       | Cancel       |         |

Then choose a post from the list of previous posts or reels on Facebook or Instagram

Once you select one then click continue

## How to turn a post into an ad that goes out on Facebook & Instagram

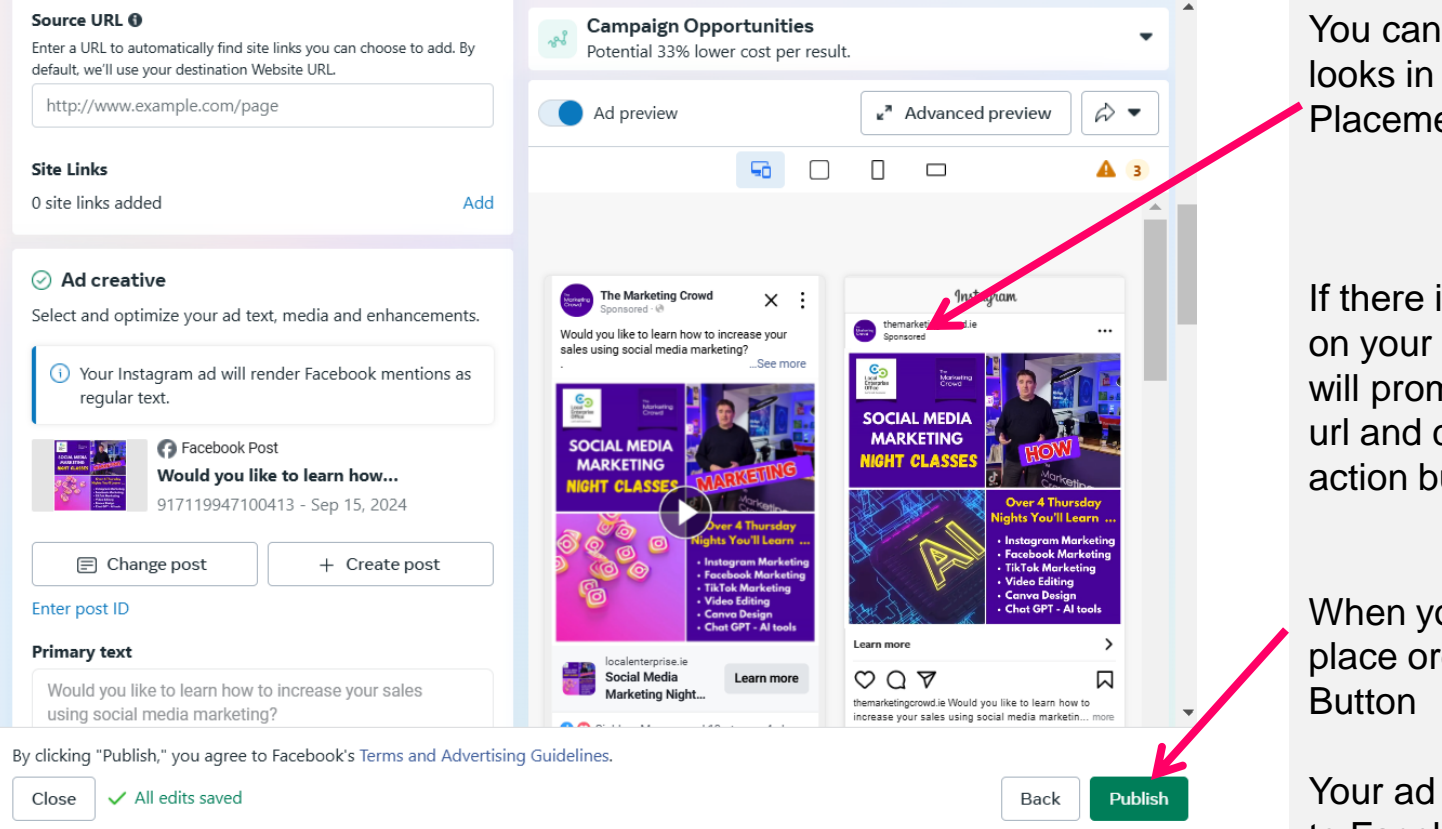

You can preview how it looks in different Placements

If there isn't already a link on your post or reel they will prompt you to enter a url and choose a call to action button

When you are ready to place order click the green Button

Your ad has now gone off to Facebook for review.

### What We Will Cover

- **1.** How to turn a post into an ad using the Ads tool.
  - How to get to the ads tool since the recent redesign on Facebook
  - What objective should you choose
  - Overview of Budget, targeting and placement
- 2. How do you then monitor your campaign to see how each adset is preforming
  - How to check which audience (adset) is performing the best
- 3. How to design eye catching images for your ads using Canva

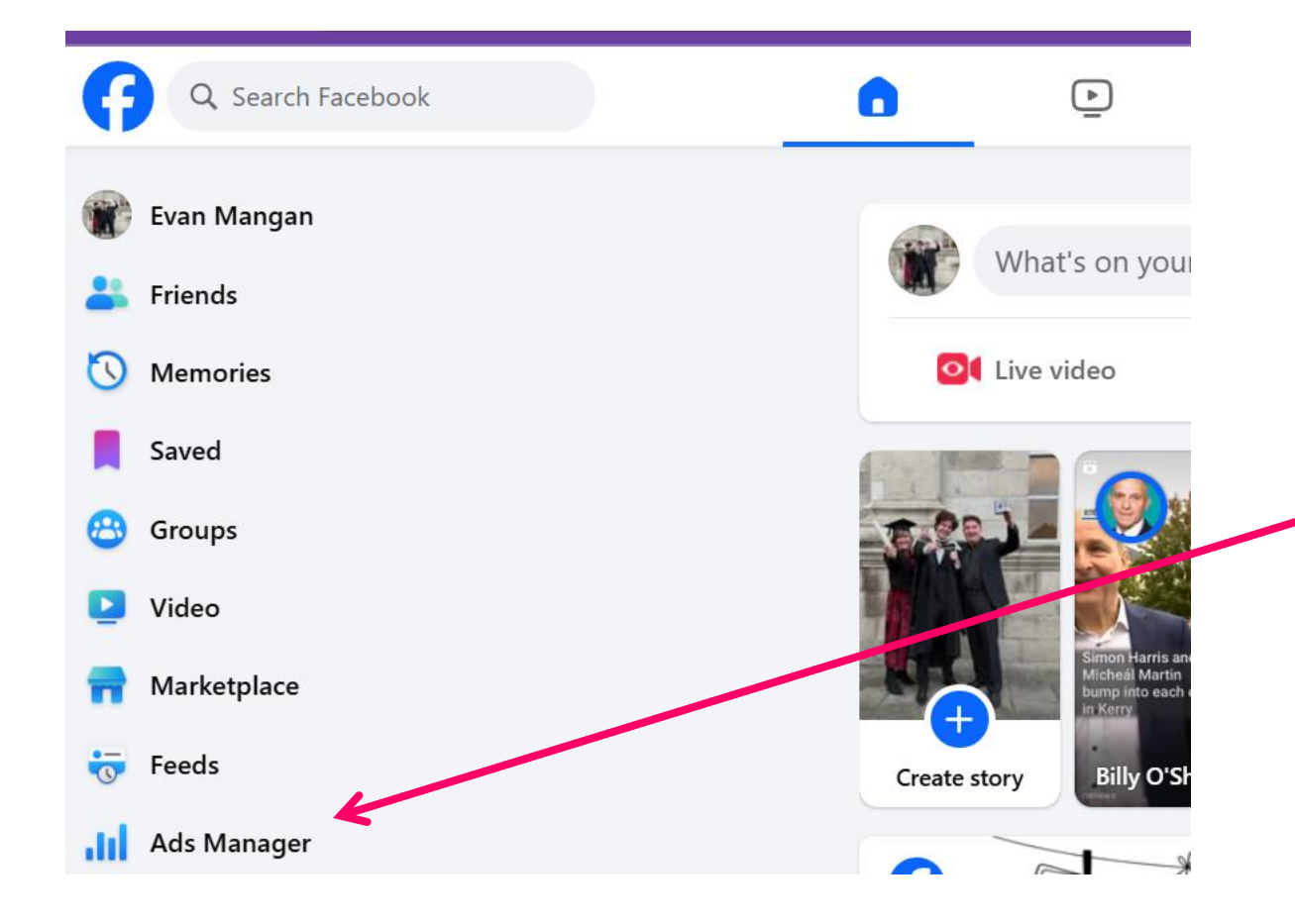

In order to see the result of your campaign you need to go into Ads Manager

On your main feed, on the left hand menu click on Ads Manager

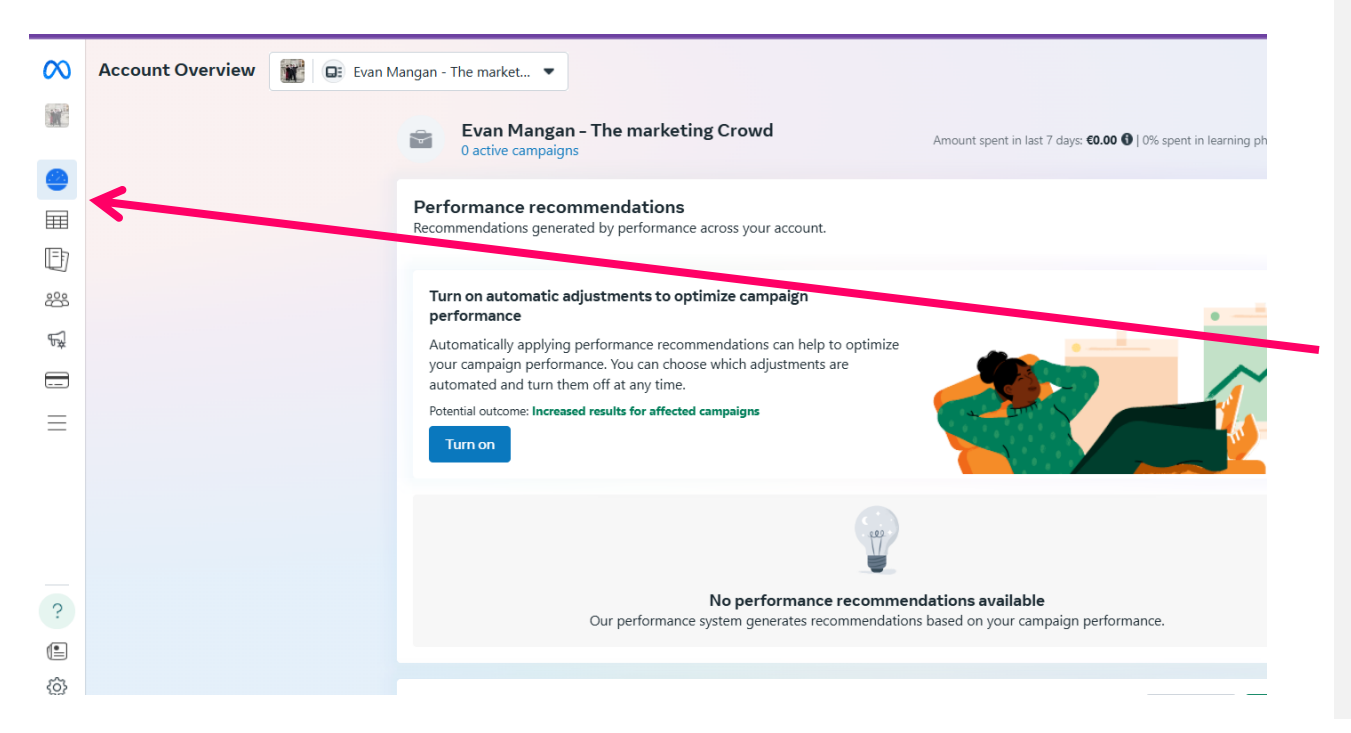

When you land on Ads manager you are taken to account overview

Hover your mouse over the left hand menu and select campaigns

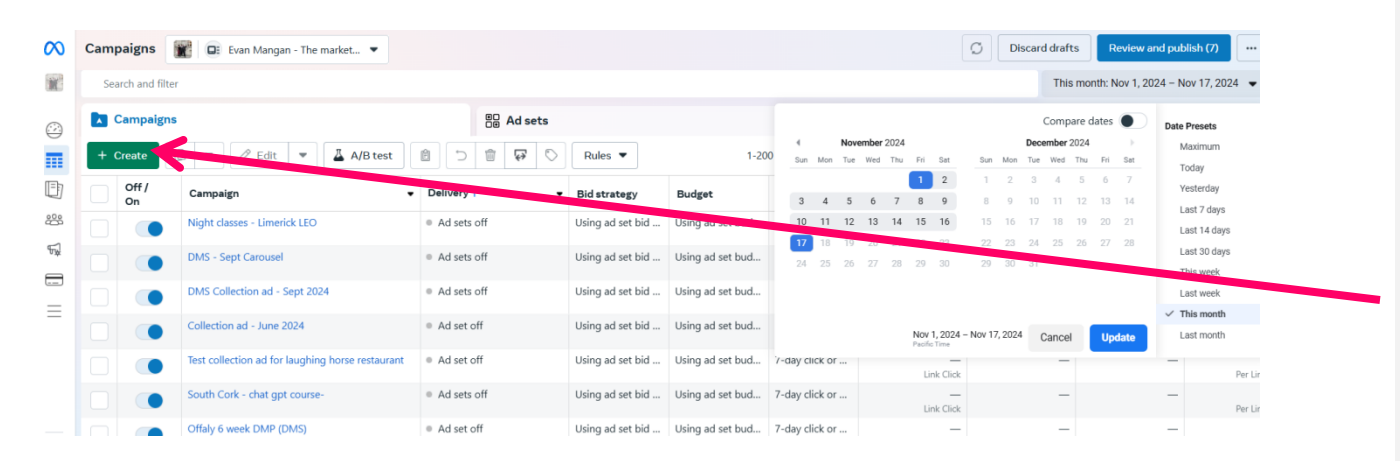

You will then see all of your campaigns

However, there might not be any data for the Campaigns

Click on the date on the top right and then select "maximum"

You will then see the data for all your previous campaigns

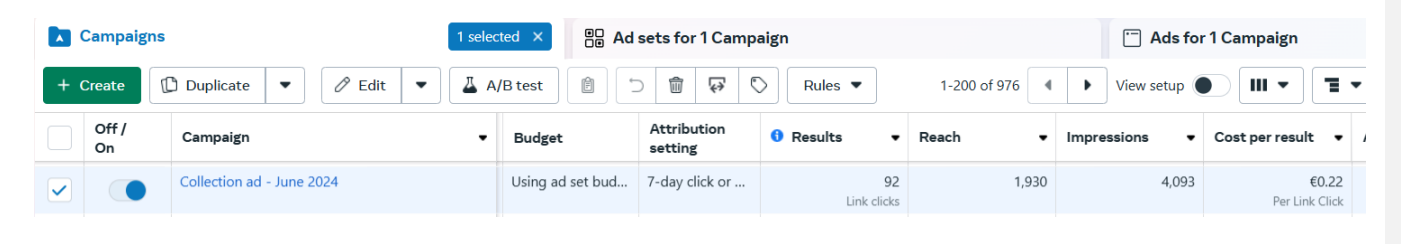

When you look at one of your campaigns ...

You are told how many people you reached and what the cost per result was e.g. CPC

What is a good Cost per click?

Between €0.20 and €0.40 is excellent

Between €0.40 and €1.20 is typical

Over €2 or €3 is getting expensive

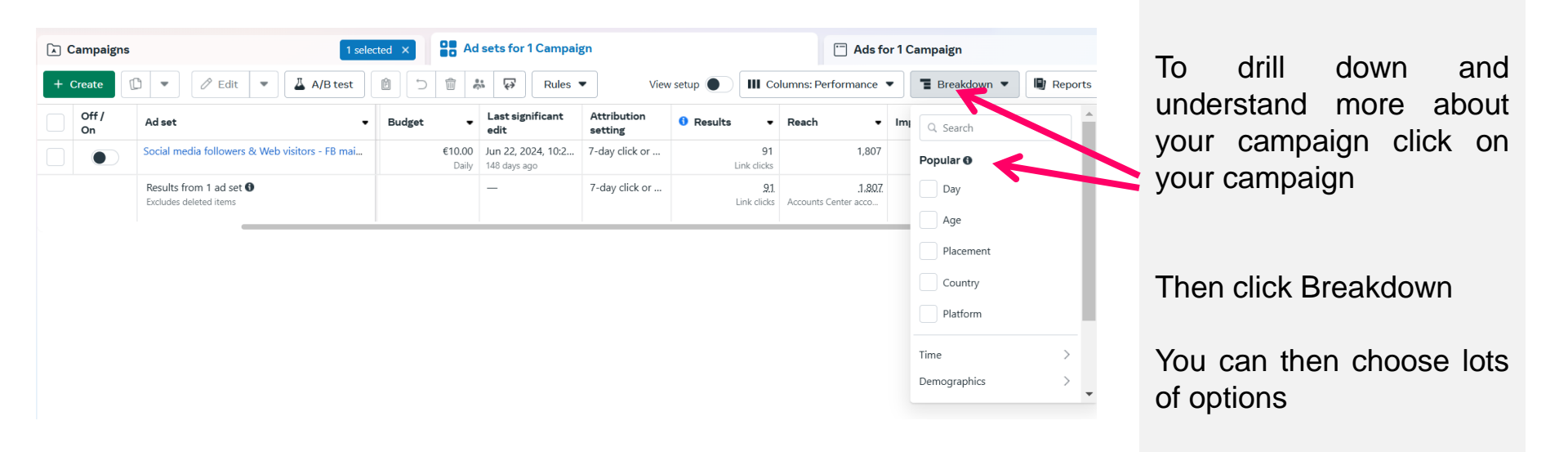

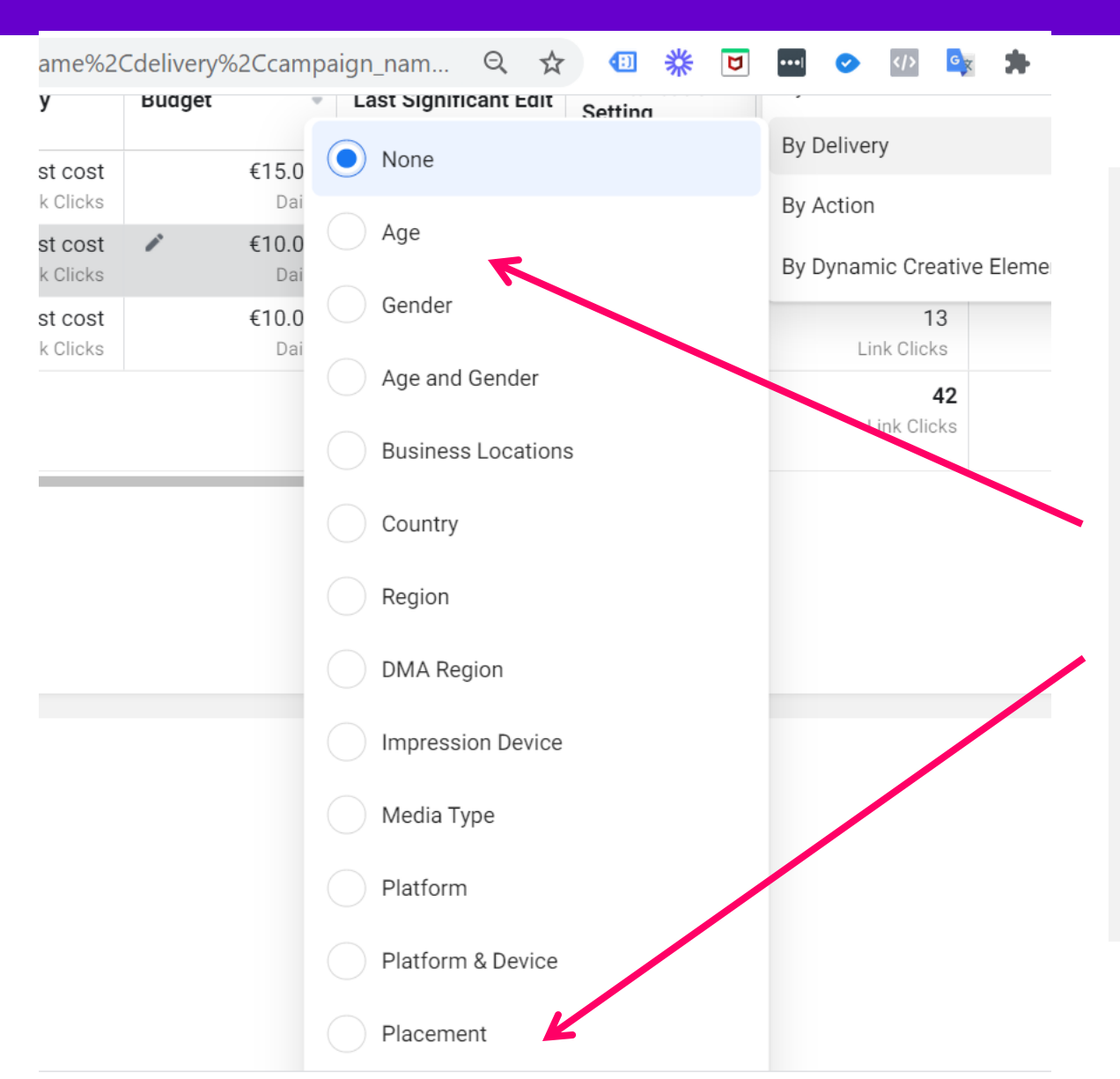

You can then choose to get a break down of the people who clicked on your add by

Their age, gender, location

Importantly, you can get a breakdown by placement so you can see which placements are work best for you e.g. GB news feed, Instagram stories, Messenger etc.

| + Create | (L Duplicate                                       | 🝷 🎤 Edit 🝷 🚨         | A/B Test   | i C E | <b>Î</b>    | €   | Rules 💌           | View Setup          |                       | Reports                 | •        |
|----------|----------------------------------------------------|----------------------|------------|-------|-------------|-----|-------------------|---------------------|-----------------------|-------------------------|----------|
|          | Ad Set Name                                        |                      |            |       |             | ion | <b>1</b> Results  | Reach -             | Impressions           | Cost per 🖕              | An<br>Sp |
|          | Recent web visite                                  | ors                  |            |       | 28-day clic | K O | T3<br>Link Clicks | 1,024               | 1,947                 | €U.85<br>Per Link Click |          |
|          | Facebook                                           | Facebook Groups Feed | Mobile App |       | 28-day clic | k o | _                 | 3                   | 3                     | _                       |          |
|          | Facebook                                           | Facebook Stories     | Mobile App |       | 28-day clic | k o | _                 | 47                  | 49                    | _                       |          |
|          | Facebook                                           | Feed: News Feed      | Desktop    |       | 28-day clic | k o | 1                 | 69                  | 109                   | €0.84                   |          |
|          | Facebook                                           | Feed: News Feed      | Mobile App |       | 28-day clic | k o | 10                | 905                 | 1,621                 | €0.93                   |          |
|          | Facebook                                           | Feed: News Feed      | Mobile Web |       | 28-day clic | k o | 1                 | 35                  | 60                    | €0.22                   |          |
|          | Facebook                                           | Marketplace          | Mobile App |       | 28-day clic | k o | 1                 | 73                  | 105                   | €0.41                   |          |
|          | A Results from 3 ad sets<br>Excludes deleted items |                      |            |       | 28-day clic | k o | 4:<br>Link Click  | 2 27-14<br>s People | <b>4,94</b> :<br>Tota | €0.70<br>Per Link Click |          |

Importantly, you can get a breakdown by placement so you can see which placements are work best for you e.g. GB news feed, Instagram stories, Messenger etc.

### What We Will Cover

- **1.** How to turn a post into an ad using the Ads tool.
  - How to get to the ads tool since the recent redesign on Facebook
  - What objective should you choose
  - Overview of Budget, targeting and placement
- 2. How do you then monitor your campaign to see how each adset is preforming
  - How to check which audience (adset) is performing the best
- 3. How to design eye catching images for your ads using Canva

### Canva.com is a brilliant free image design tool

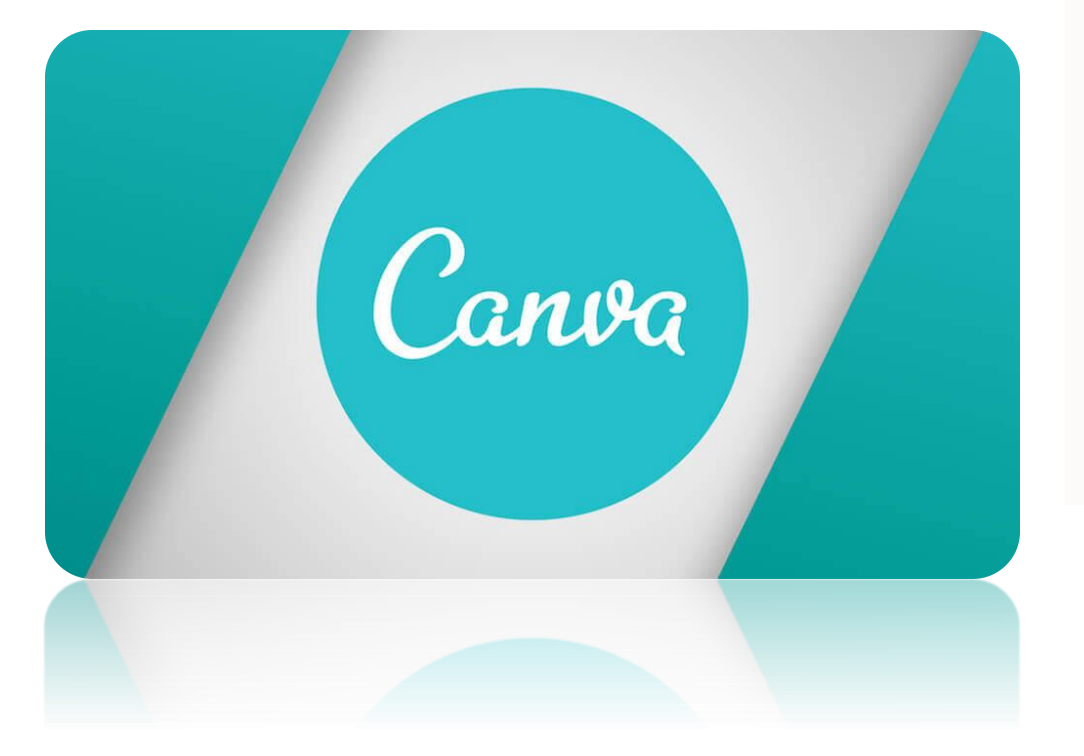

### Use canva.com website

Canva is a brilliant free graphic design tool that works on PC and phone (using an app)

There is a premium version but what I will show in this course is part of the free service.

# Exercise 1: How to add an image to square canvas plus your logo and text

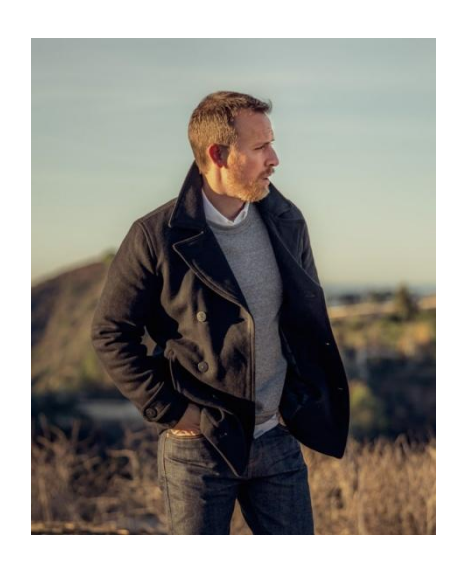

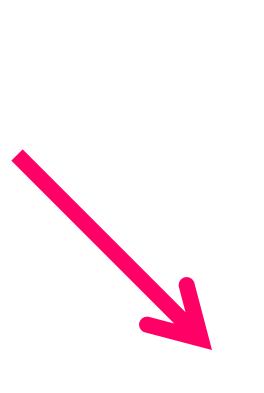

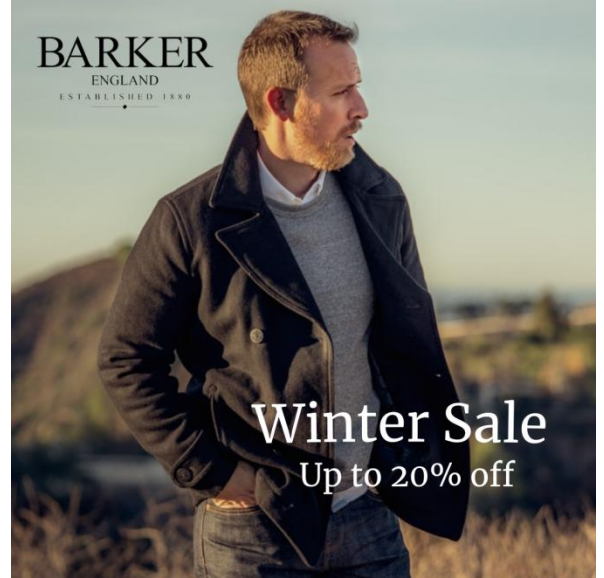

### Use canva.com website

Import your image and easily crop or resize it to a specific size. Add your logo and text.

### This is useful if ...

- You want to resize large images before uploading to your website
- You want to crop an image to a specific size for your website
- You want to design a web or social media graphic that is a specific size

# Using your PC – How to add your image, text and your logo

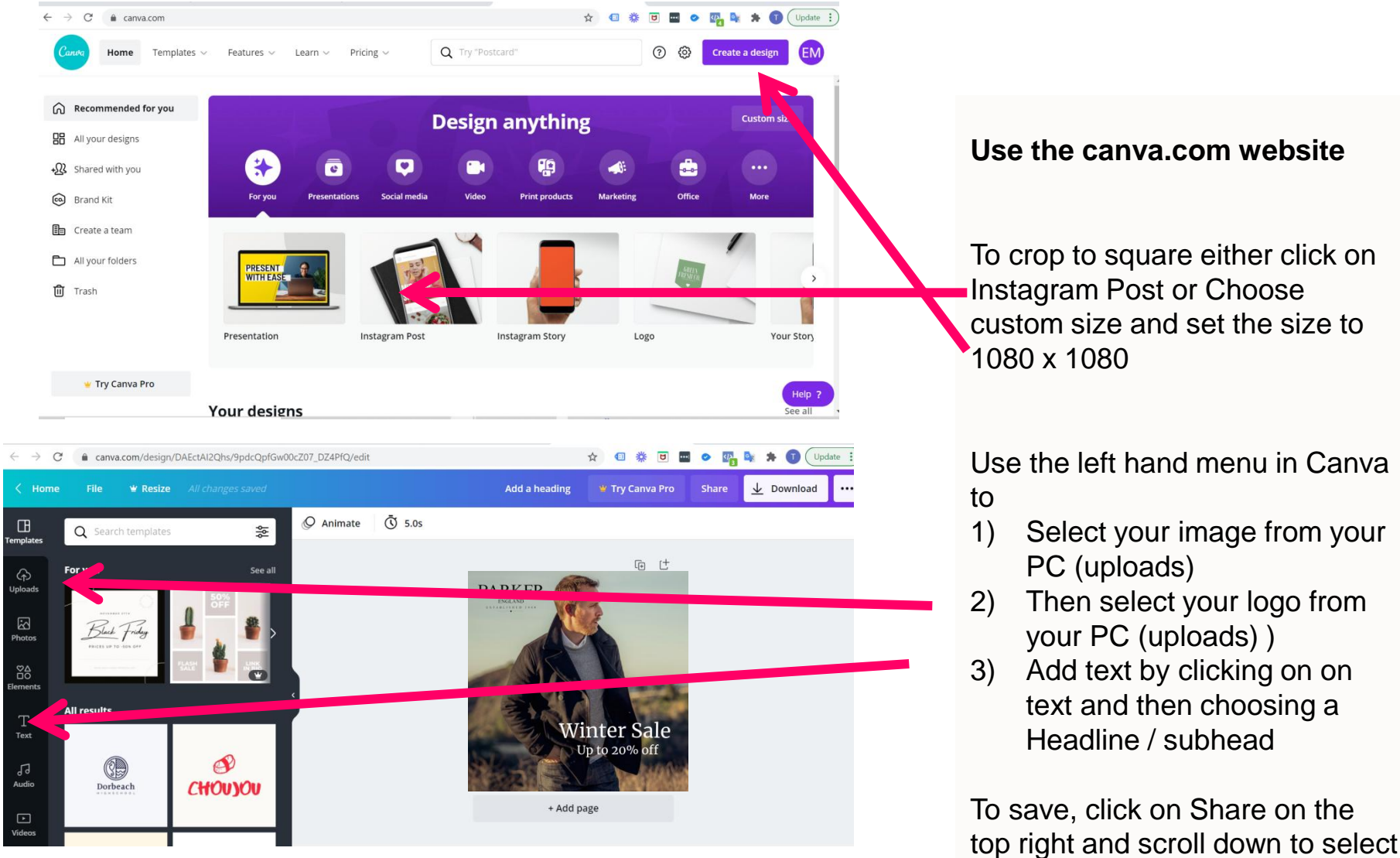

top right and scroll down to selec download.

### **Exercise 2: How to use other text options plus how to animate text**

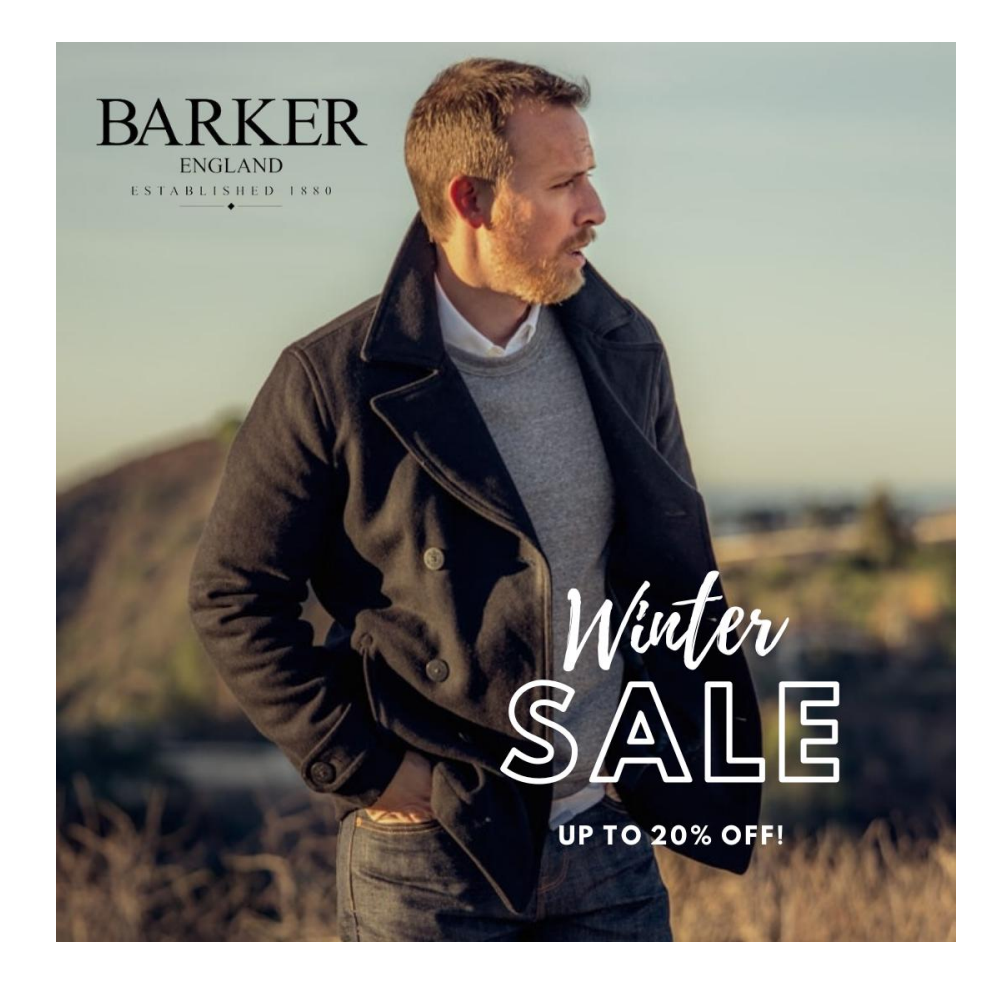

There are extra text options available under text

You can

- 1. Use some preformatted text options
- 2. You can search for some of these by topic eg. Christmas or sale

## **Exercise 2: How to use other text options plus how to animate text**

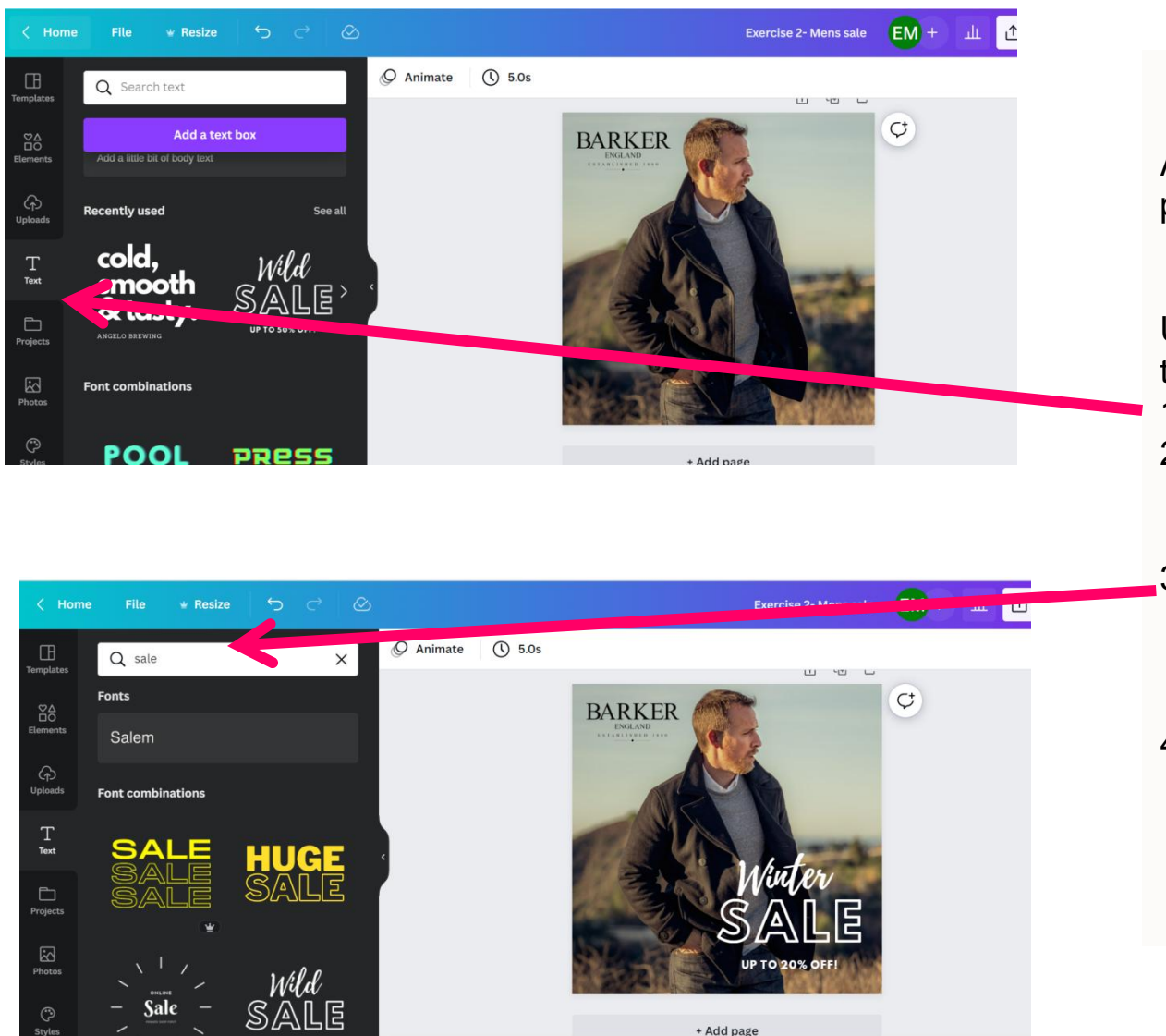

Add you image to the canvas plus add your logo

# Use the left hand menu in Canva to

- 1) Click on text
- 2) Notice there are lot of preformatted text options.You can choose any of these
- Or you can type a topic such as Sale into the search box.
   Scroll down and you will see options
- Click to add any of these to your image and change the text to what you want. You can also change the colour and size

## **Exercise 2: How to use other text options plus how to animate text**

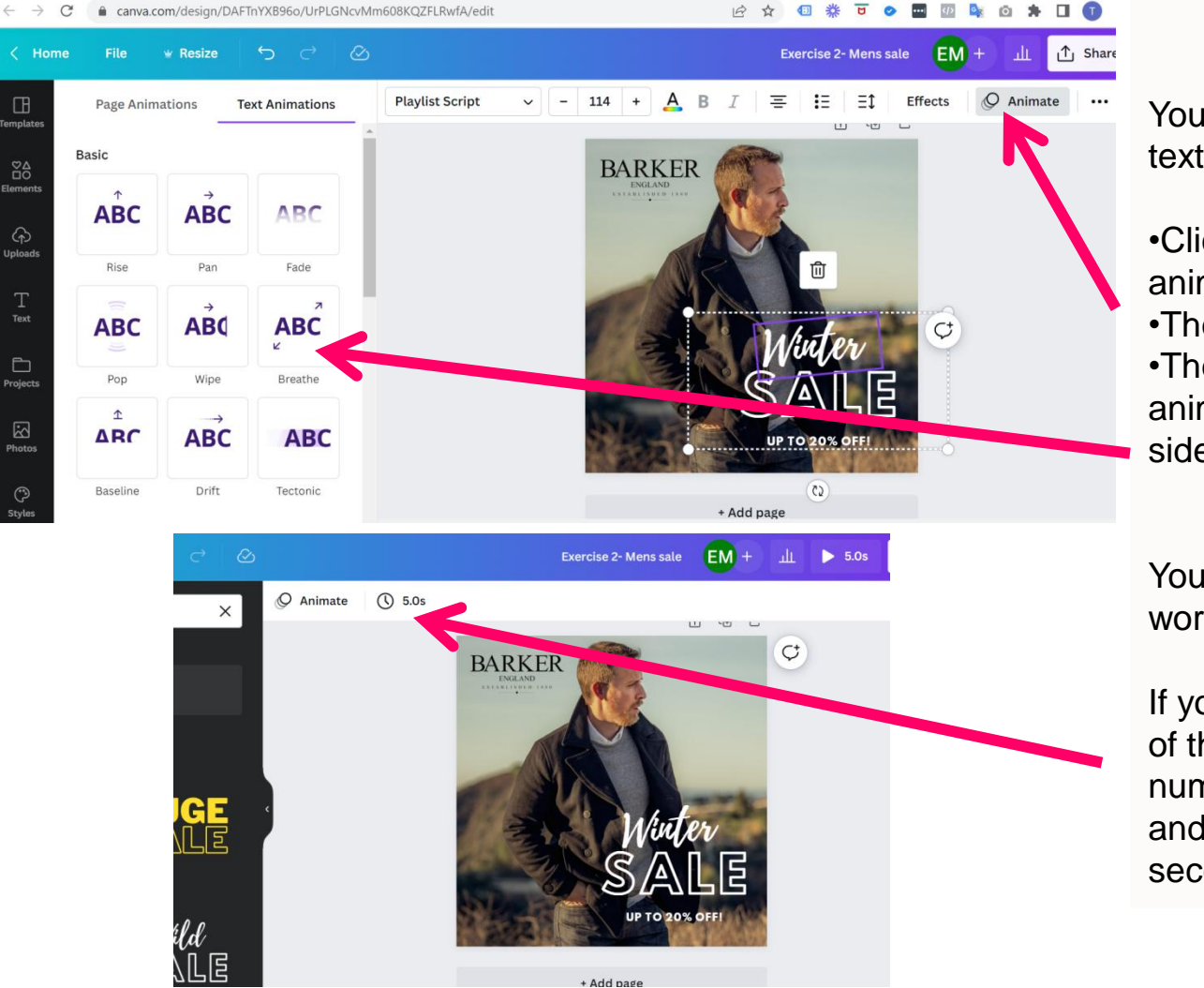

You can add animation to your text by

•Click on the text you want to animate

Then click animate

•Then choose from one of the animation options in the left hand side of the screen

You can repeat this with other words

If you want to change the length of the animation, click on the number 5 next to the timer icon and change the length eg. To 3 seconds Exercise 3: How to colour the background, add a transparent image of a person or product and some text

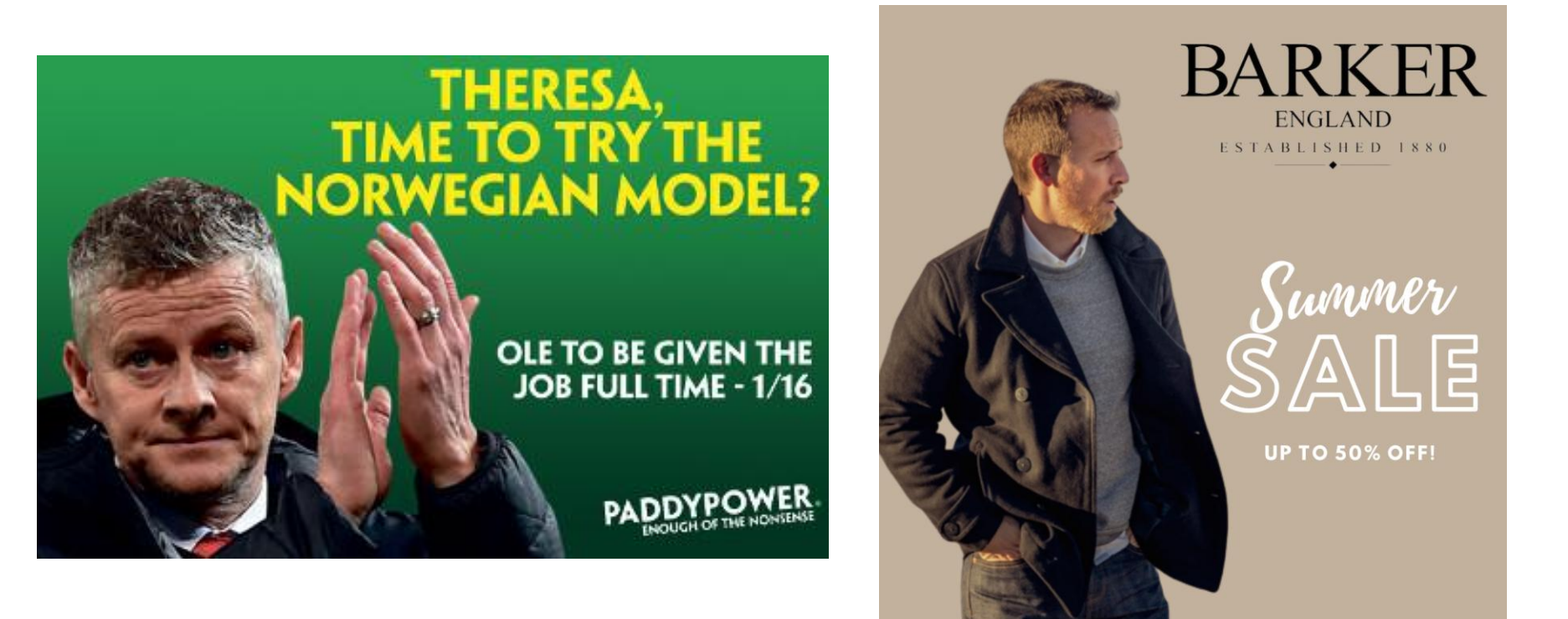

Lots of brands design ads using transparent images on a colour background

# Free tool that removes the background of an image

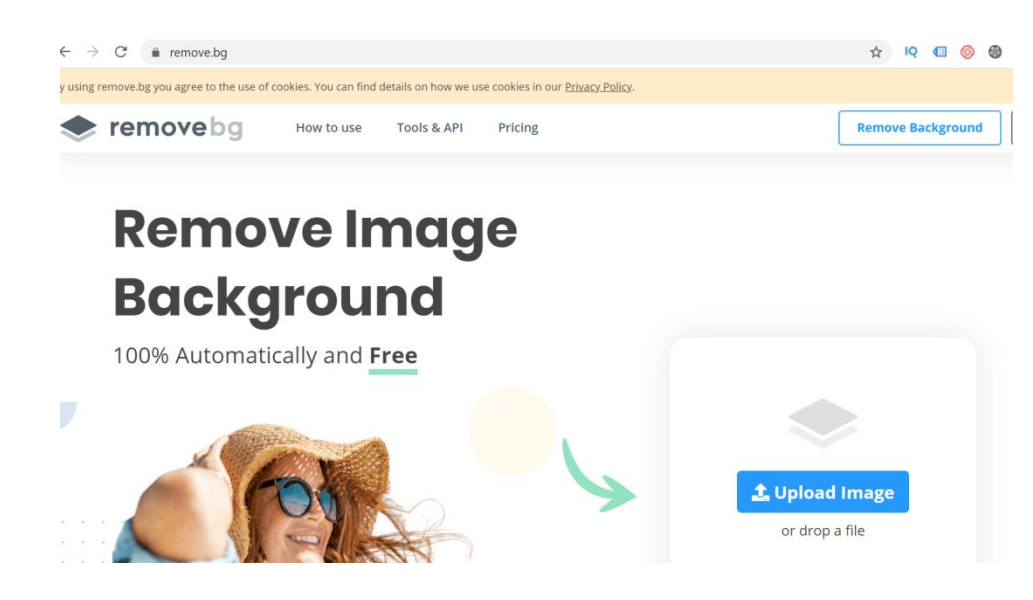

Note – there is the facility to remove the background in canv.com but it is part of the premium package

### Use remove.bg website

- · Go to remove.bg
- Select your image and it will remove the background
- You can then download a transparent version
- Or you can add a coloured background and then download that

### This is useful if ..

- You want to remove the background from a product or person
- You then want to add the product or person to a different background in order to design a graphic for your website or social media post
- Note check out another great tool called Trace

https://www.stickermule.com/eu/trace

# How to then place your product or person on a new background with text and your logo

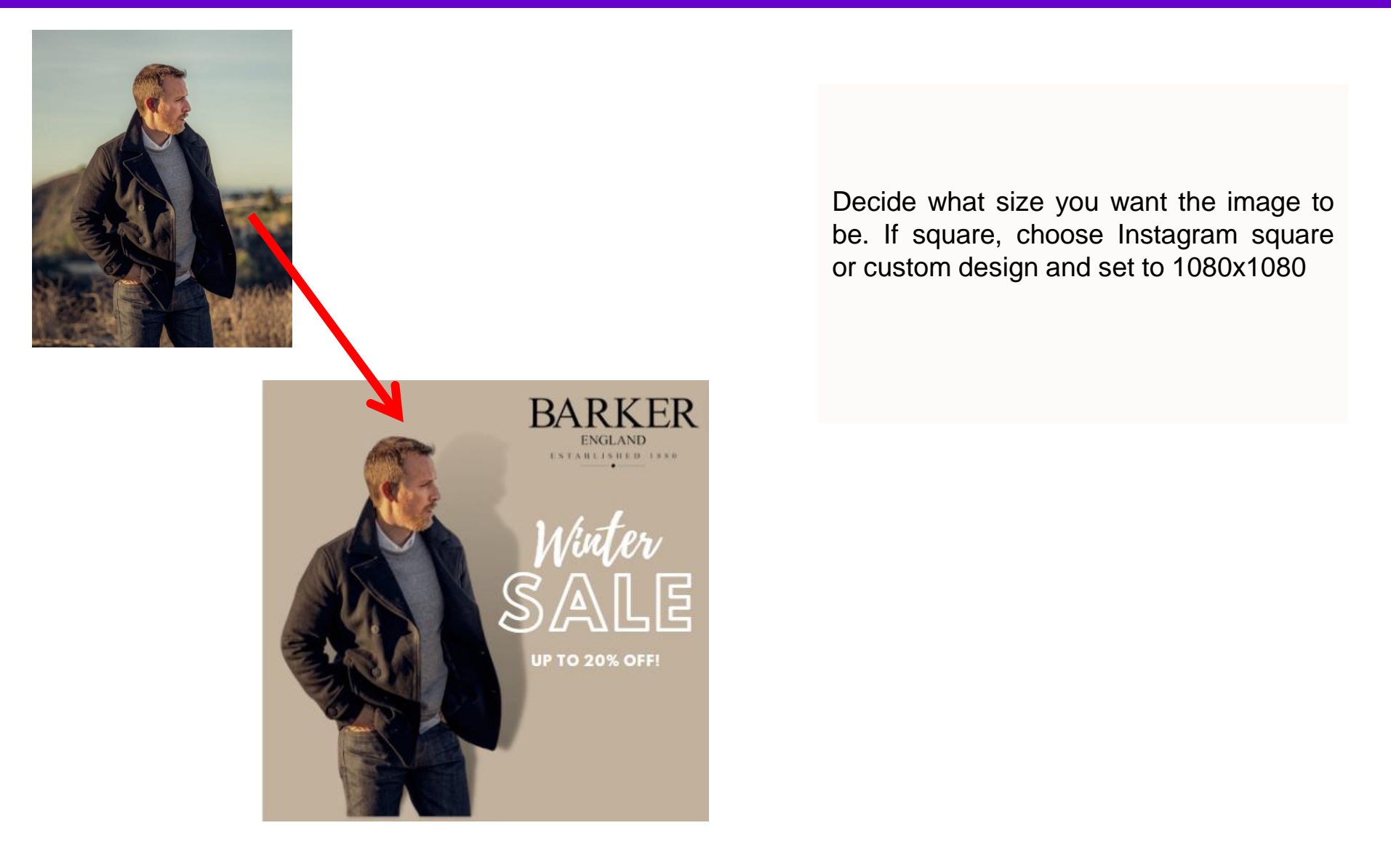

# How to then place your product or person on a new background with text and your logo

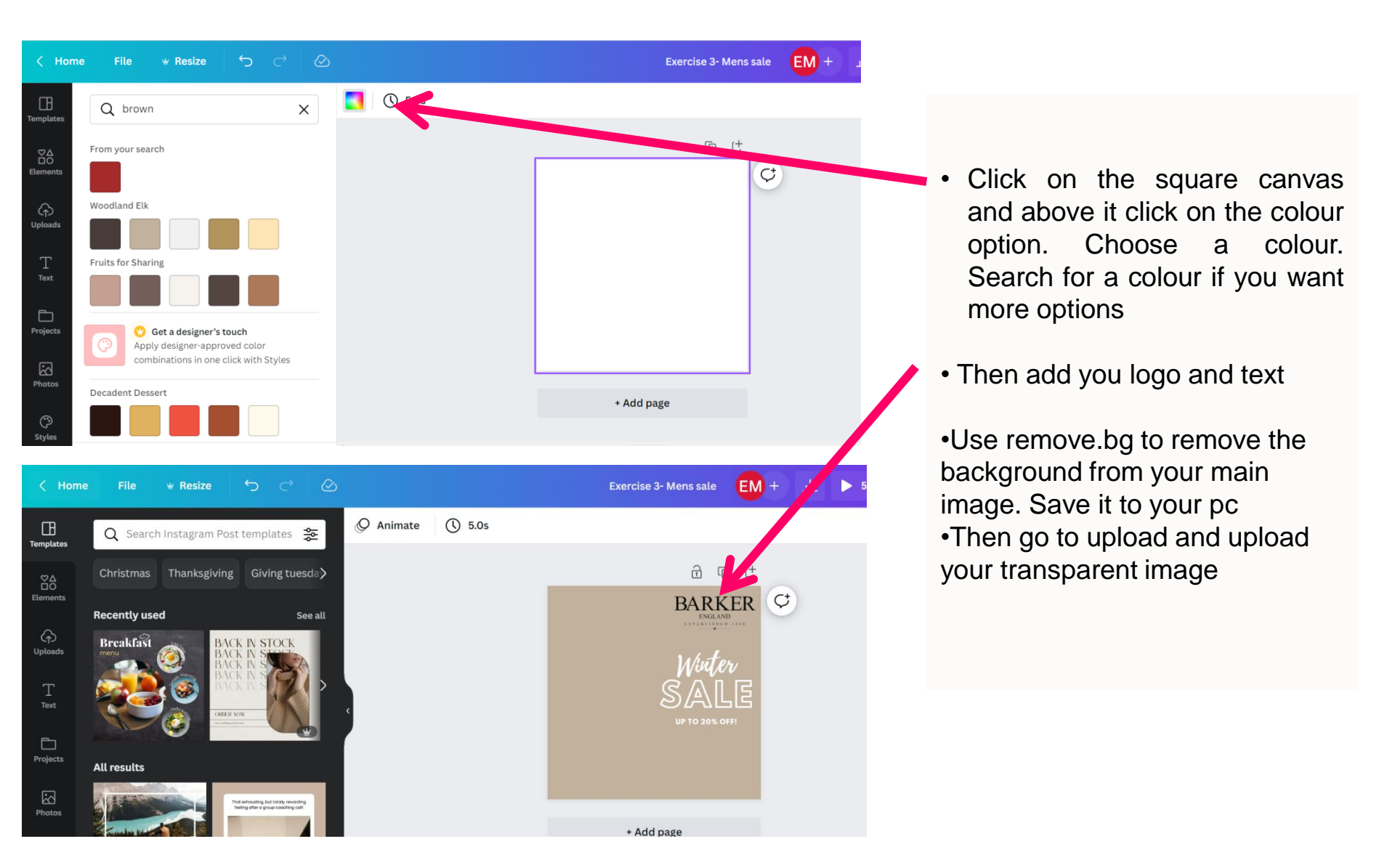

# How to then place your product or person on a new background with text and your logo

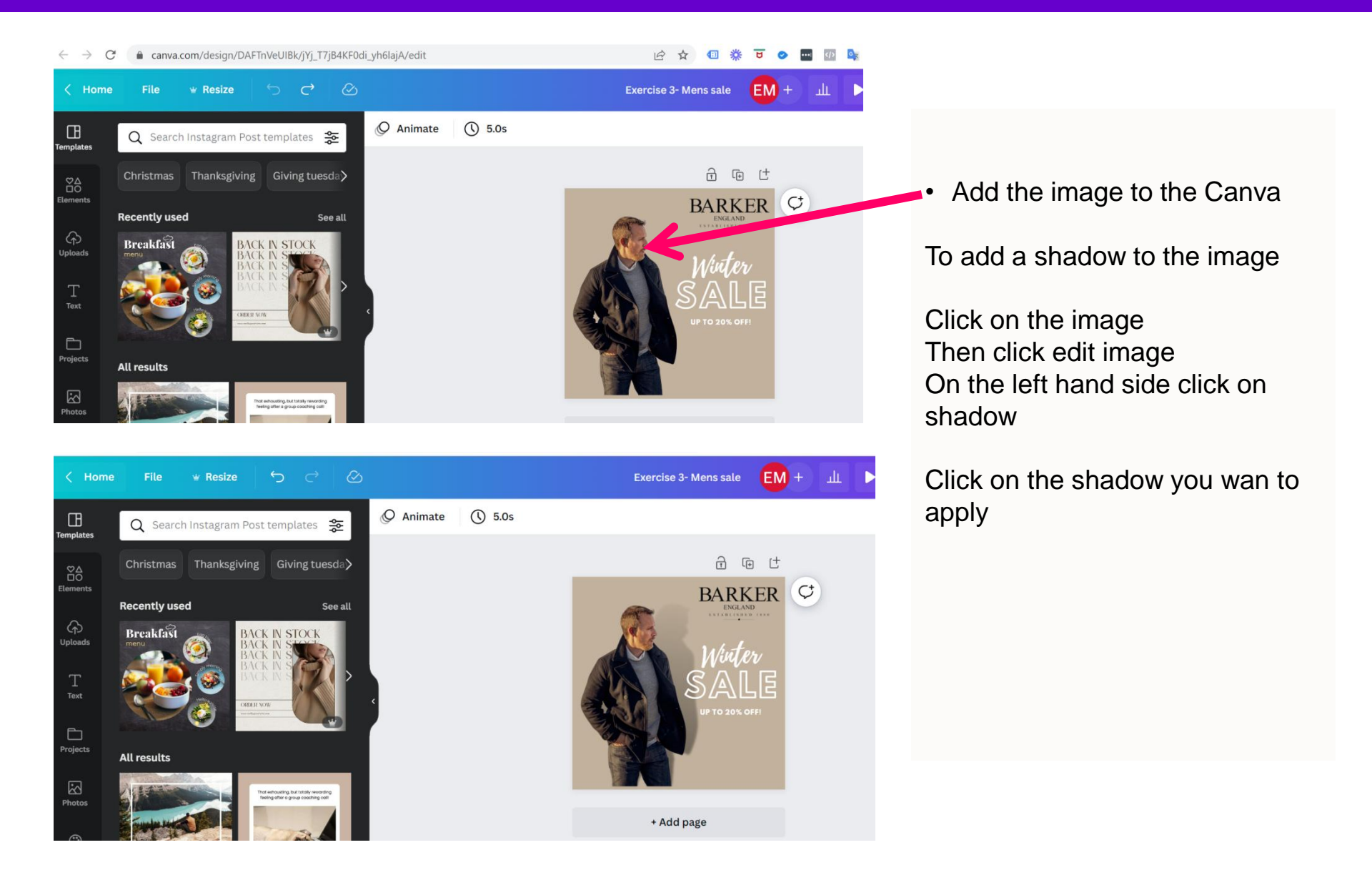

## **Exercise 4: How to design a portrait image for Stories**

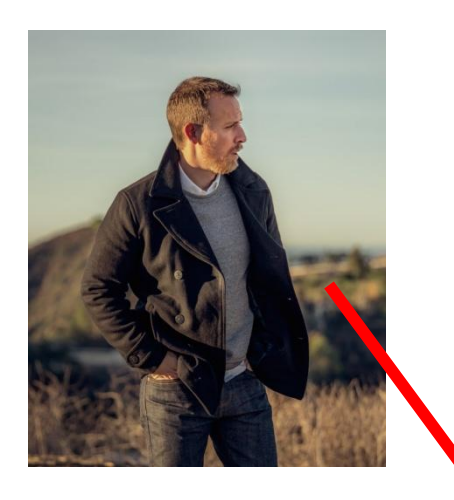

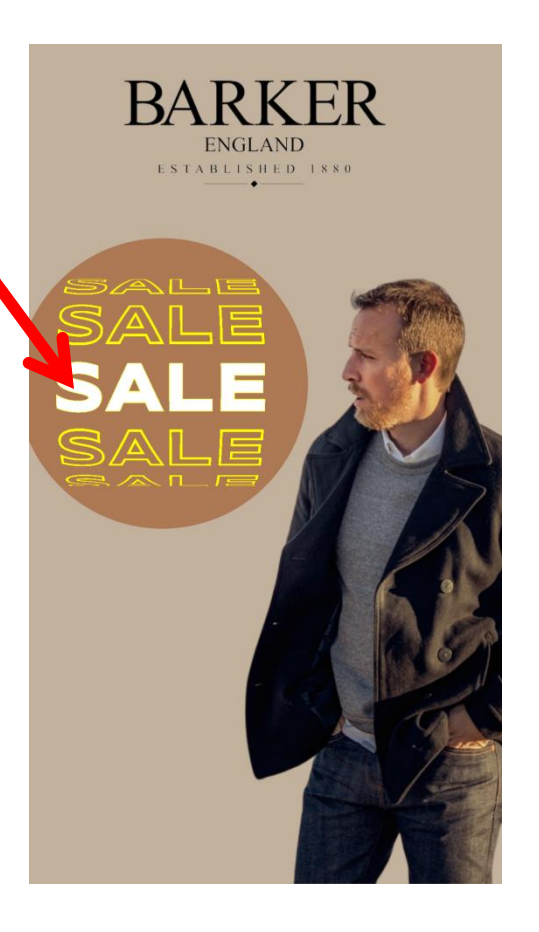

If you are creating images for Instagram and Facebook stories you should design them portrait shaped.

In this exercise we will also look at how to flip an image and how to add text graphics within elements.

## **Exercise 4: How to design a portrait image for Stories**

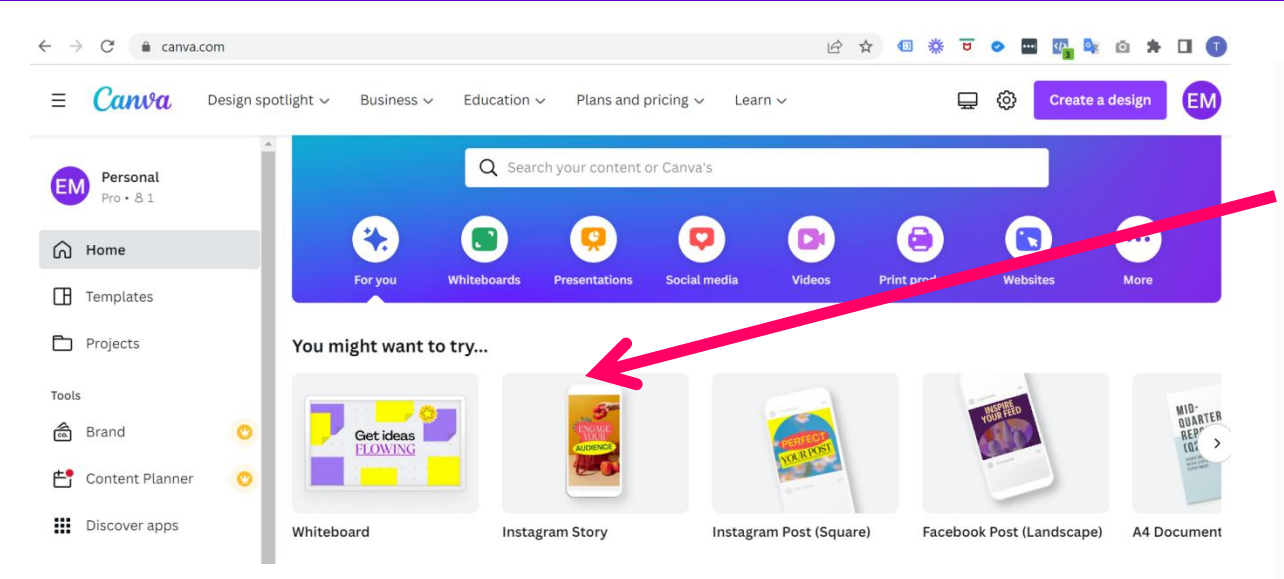

On the Canva homepage select Instagram story. This will give you a portrait canvas.

As per the previous exercise you can now .

- Choose a canvas
- Choose a background colour
- Add a transparent image and logo

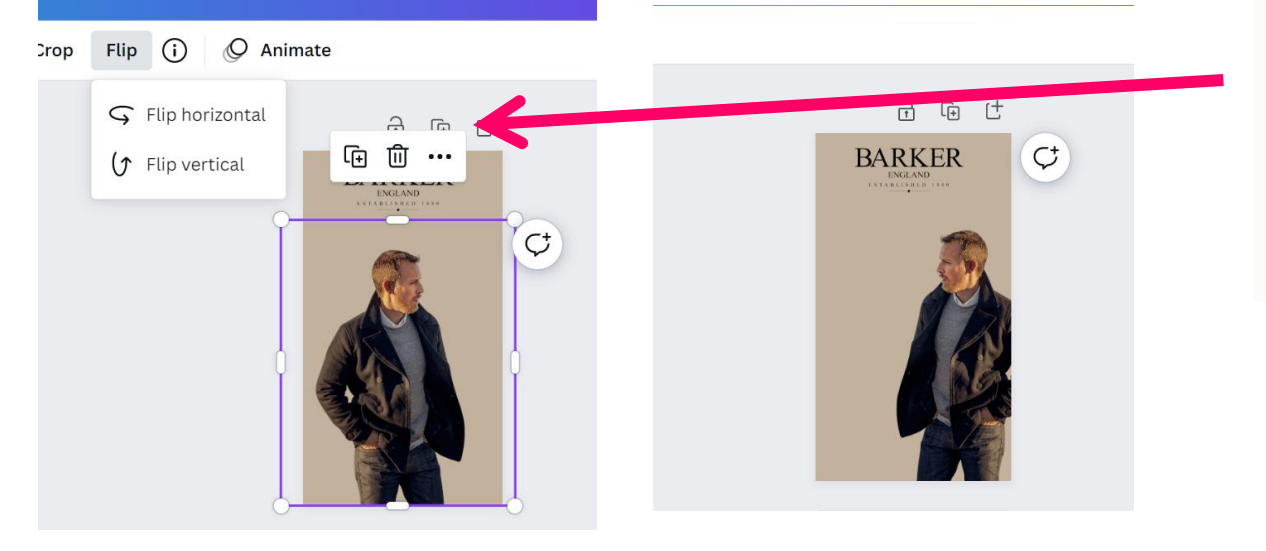

To flip and image

Click on the image Click on flip Click on horizontal

## **Exercise 4: How to design a portrait image for Stories**

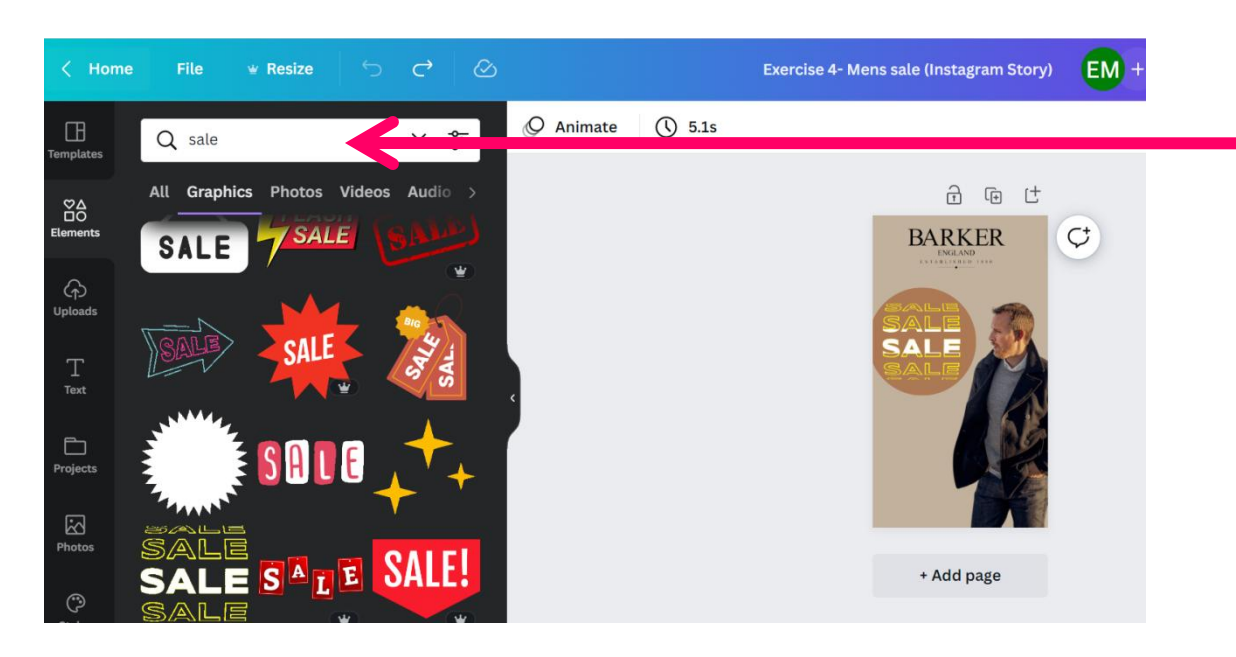

You can search for lots of predesigned "graphics" under elements

Click elements Search for a topic e.g. sale Click on graphics

Browse though and choose the one you want

There are animated graphics and in this example, I also added a circle shape which I got under elements